## Joint Mission Planning System and

## Low Level Navigation

Maj Flood, HT-28, Apr 2021

### Navigation

- PMA JMPS Class 100
- PMA JMPS Class 102
- PMA JMPS Class 103
- PMA JMPS Class 108
- Route Creation
- SLAP
- Printing Charts

### JMPS Program

- Open JMPS desktop shortcut
  - May open to previous flight plan
    - To Close: Click "File" then "Close"
- Check DAFIF currency
  - Select "Tools" Menu
  - "Data Administration"
  - System Health"
  - Up-Date DAFIF under "DAFIF Selection"

### Creating a New Route

- Select "File" then "New" then "Route"
- Select "Trainer" tab and "TH-57B/C"
- Snap To: None
  - Will automatically fill with location provided in "Fix"
- Initial Point Type: TP (Turn)
- Fix: KNDZ (Or airport of origin)
- Create

| 4 | New 1                                                                                                    | ? 🛛   |
|---|----------------------------------------------------------------------------------------------------|-------|
|   | Select to Create:                                                                                                    |       |
|   | Route<br>Chart Tool<br>Drawing<br>Drider of Battle<br>Point Export<br>GPS Trail<br>Electronic CHUM<br>HH-50H CMDL<br>Manual CHUM<br>Map Data Manager<br>MH-53E CMDL<br>Mission<br>NITF Images<br>SH-50F CMDL<br>SH-50F CMDL<br>SH-50F CMDL |       |
|   | 🔽 Open in all View:                                                                                                    | s     |
|   | OK Ca                                                                                                    | ancel |

| Create Route                                            | ? 🛛                                                              |
|---------------------------------------------------------|------------------------------------------------------------------|
| Vehicle Type                                            |                                                                  |
| Airdrop Attack Bomber<br>Foot Generic Motorized         | Cargo Early Warning Fighter<br>Patrol Reconnaissance Rotary Wing |
| Subsurface Surface Swi<br>T-38A/8 (J85-GE-5)<br>T-45A/C | mmer Tanker Trainer Transport                                    |
|                                                         |                                                                  |
| Initial Point Location                                  |                                                                  |
| Fix Descript                                            | ion                                                              |
| KNDZ/A WHITIN                                           | NG FLD NAS SOUTH                                                 |
| Location                                                | Datum                                                            |
| Initial Point Type                                      |                                                                  |
| Planning Direction<br>Forward Plan C Backward Pl        | <b>→</b>                                                         |
| Create Using Prefs                                      | Create Apply Cancel                                              |

### Training Squadron Routes

- For your Low Level, Formation and NVG navigation flights, you will need to plan your Route WITH Course Rules.
   Include a copy of this route in your SmartPack
- This is all that is required. Other routes(Route without Course Rules, BINGO Route) do not need to be in SmartPack

### Creating a New Route (cont'd)

Select Tabular display
 Left column, second icon

or

• Shift + F2

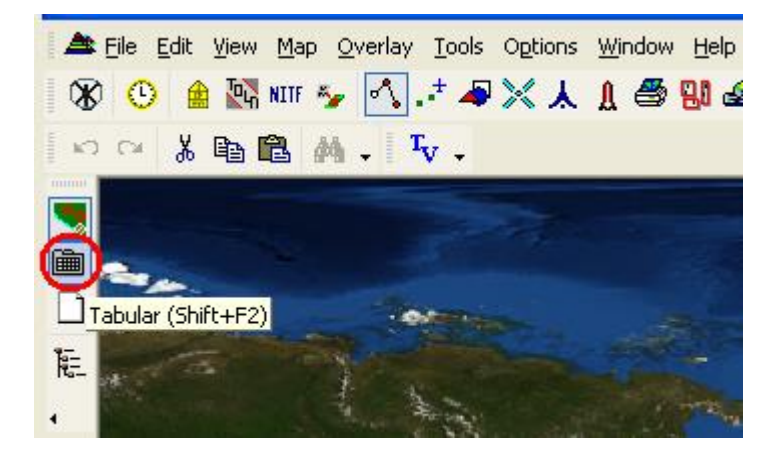

### Creating a New Route (cont'd)

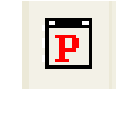

#### Platform Editor

| Configuration   Fuel   Route   FOB/RES  <br>Vehicle<br>ID: TH-57B/C<br>Remarks: | Configuration Fuel Route FOB/RES                                                                                             |
|---------------------------------------------------------------------------------|----------------------------------------------------------------------------------------------------|
| Vehicle ID: TH-57B/C Remarks:                                                   | Bingo Fuet: 0 Fuel Type: JP8 -                                                                                               |
|                                                                                 | Minimum Fuel: 100 Refuel Option: Receiver 💌                                                                                  |
| Drag Configuration                                                              | Recovery Fuel: 0 Allow Negative Fuel Computation                                                                             |
| Base: 0.00 Configuration: 0.00 Edit Clear                                       | Desired Landing/Alternate Fuel:                                                                                              |
| Delta: 0.00 Weight(pounds)                                                      | Path1 1-23 101 Yes                                                                                                    |
| Total: 0.00 Cargo: 0                                                            |                                                                                                    |
| Internal Fuel: 513                                                              |                                                                                                    |
| External Fuel: 0                                                                |                                                                                                    |
| Fuel Capacity(pounds) Empty: 2300                                               |                                                                                                    |
| Internal: 750 Aircrew: 0 - x 0 = 0                                              |                                                                                                    |
| External: 0 Passengers: 0 + X 0 = 0                                             | WARNING: Allowing negative fuel computations can<br>have significant consequences to the route in the event                  |
| Total:  750 Total:  2813                                                        | of a determined negative fuel condition. Consult the<br>help for details on how negative fuel computations are<br>performed. |
| Close                                                                           | Close                                                                                                    |

- Click on "Platform Editor"
  - "Weight- Empty" = 2300
- Fuel Tab
  - "Allow Negative Fuel Computation" = check Configuration tab
  - Select which path in the "Desired Landing/Alternate Path".\*

\*May not be available until after you have added more than 1 point to your route.

### Leg Editor

- Permits changing any parameter on segments of the profile
- Individual values may be changed by highlighting a cell on the tabular display and entering data
- General
  - Departure Field- enter ICAO ID
    - Lat. / Long. Is provided in D/M/S format

#### Bank Angle- Blank = Zero. Do this for all points!

| æ  | Turn P | Туре | Fix/Point | Latitude      | Elev   | MV   | Altitude      | Temp | МН  | LegTime   | Leg Dist   | Leg Fuel | Remark1 | Remark2 |
|----|--------|------|-----------|---------------|--------|------|---------------|------|-----|-----------|------------|----------|---------|---------|
| 8- | Comm   | DTD  | Desc      | Longitude     | MGRS   | Aspd | Bank          | Wind | мс  | Clock Tim | Total Dist | Rem Fuel | MSA     | FF      |
|    | 1      |      | KNDZ/A    | N 30 41.9143  | 177 FT | 3.1W | 177M 🕂        | +15C |     |           |            |          |         |         |
|    |        |      | WHITIN    | W 087 00.8645 | 16R DU | <    | ×             | >    |     | 00:00:00  |            | 513      |         |         |
|    | 2      |      | .BAKER    | N 30 41.5100  | 171 FT | 3.2W | 900M <u>M</u> | +13C | 263 | 00+01+20  | 2.2 NM     | 6        |         |         |
|    |        |      |           | W 087 03.3900 | 16R DU | 100T | ×             |      | 263 | 00:01:20  | 2.2 NM     | 507      | 200M    | 280     |

## Entering Points with the Tabular Editor (lat./long. Coordinates)

- Left Click of Arrow Down to enter next point
- Highlight & enter next fix

- Coordinates for Course Rules are on A-5 of RWOP
- Coordinates for Low Level routes are on page A-7 of RWOP

| _ T | urn P | Туре                | Fix/Point                              | Latitude                                                                 | Elev                                                                                                    | MV                                                                                                    | Altitude                                                                                                    | Temp                                                                                                    | мн                                                                                                    | LegTime                                                                                                    | Leg Dist                                                                                                    | Leg Fuel                                                                                                    | Remark1                                                                                                    | Remark2                                                                                                    |
|-----|-------|---------------------|----------------------------------------|--------------------------------------------------------------------------|----------------------------------------------------------------------------------------------------|----------------------------------------------------------------------------------------------------|----------------------------------------------------------------------------------------------------|----------------------------------------------------------------------------------------------------|----------------------------------------------------------------------------------------------------|----------------------------------------------------------------------------------------------------|----------------------------------------------------------------------------------------------------|----------------------------------------------------------------------------------------------------|----------------------------------------------------------------------------------------------------|----------------------------------------------------------------------------------------------------|
|     | Comm  | DTD                 | Desc                                   | Longitude                                                                | MGRS                                                                                                    | Aspd                                                                                                    | Bank                                                                                                    | Wind                                                                                                    | мс                                                                                                    | Clock Tim                                                                                                    | Total Dist                                                                                                    | Rem Fuel                                                                                                    | MSA                                                                                                    | FF                                                                                                    |
|     | 1     |                     | KNDZ/A                                 | N 30 41.9143                                                             | 177 FT                                                                                                    | 3.1W                                                                                                    | 177M 🕂                                                                                                    | +15C                                                                                                    |                                                                                                    |                                                                                                    |                                                                                                    |                                                                                                    |                                                                                                    |                                                                                                    |
|     |       |                     | WHITIN                                 | W 087 00.8645                                                            | 16R DU                                                                                                    |                                                                                                    | ×                                                                                                    |                                                                                                    |                                                                                                    | 00:00:00                                                                                                    |                                                                                                    | 513                                                                                                    |                                                                                                    |                                                                                                    |
|     | 2     |                     | .BAKER                                 | N 30 41.5100                                                             | 171 FT                                                                                                    | 3.2W                                                                                                    | 900M <u>M</u>                                                                                                    | +13C                                                                                                    | 263                                                                                                    | 00+01+20                                                                                                    | 2.2 NM                                                                                                    | 6                                                                                                    |                                                                                                    |                                                                                                    |
|     |       |                     |                                        | W 087 03.3900                                                            | 16R DU                                                                                                    | 100T                                                                                                    | *                                                                                                    |                                                                                                    | 263                                                                                                    | 00:01:20                                                                                                    | 2.2 NM                                                                                                    | 507                                                                                                    | 200M                                                                                                    | 280                                                                                                    |
|     |       | Turn P<br>Comm<br>1 | Turn P Type<br>Comm DTD<br>1<br>2<br>2 | Turn P Type Fix/Point<br>Comm DTD Desc<br>1 KNDZ/A<br>WHITIN<br>2 .BAKER | Turn P         Type         Fix/Point         Latitude           Comm         DTD         Desc         Longitude           1         KNDZ/A         N 30 41.9143           WHITIN         W 087 00.8645           2         .BAKER         N 30 41.5100           W 087 03.3900         W 087 03.3900 | Turn P         Type         Fix/Point         Latitude         Elev           Comm         DTD         Desc         Longitude         MGRS           1         KNDZ/A         N 30 41.9143         177 FT           WHITIN         W 087 00.8645         16R DU           2         .BAKER         N 30 41.5100         171 FT           W 087 03.3900         16R DU         16R DU | Turn P         Type         Fix/Point         Latitude         Elev         MV           Comm         DTD         Desc         Longitude         MGRS         Aspd           Image: Comm         T         KNDZ/A         N 30 41.9143         177 FT         3.1W           Image: Comm         WHITIN         W 087 00.8645         16R DU         100T           Image: Comm         Comm         MGRS         Aspd         100T | Turn P     Type     Fix/Point     Latitude     Elev     MV     Altitude       Comm     DTD     Desc     Longitude     MGRS     Aspd     Bank       1     KNDZ/A     N 30 41.9143     177 FT     3.1W     177M Jit       2     .BAKER     N 30 41.5100     171 FT     3.2W     900M Jit       W087 03.3900     16R DU     100T     X | Turn P         Type         Fix/Point         Latitude         Elev         MV         Altitude         Temp           Comm         DTD         Desc         Longitude         MGRS         Aspd         Bank         Wind           1         KNDZ/A         N 30 41.9143         177 FT         3.1W         177M It         +15C           2         .BAKER         N 30 41.5100         171 FT         3.2W         900M It         +13C           W087 03.3900         16R DU         100T         XX         100T         XX | Turn P     Type     Fix/Point     Latitude     Elev     MV     Altitude     Temp     MH       Comm     DTD     Desc     Longitude     MGRS     Aspd     Bank     Wind     MC       Image: Comm     T     KNDZ/A     N 30 41.9143     177 FT     3.1W     177 M Image: Comm     +15C       Image: Comm     WHITIN     W 087 00.8645     16R DU     Image: Comm     900M Image: Comm     +13C       Image: Comm           263       Image: Comm           263 | Turn P         Type         Fix/Point         Latitude         Elev         MV         Altitude         Temp         MH         Leg Time           Comm         DTD         Desc         Longitude         MGRS         Aspd         Bank         Wind         MC         Clock Tim           1         KNDZ/A         N 30 41.9143         177 FT         3.1W         177M It         +15C           WHITIN         W 087 00.8645         16R DU         171 FT         3.2W         900M It         +13C         263         00+01+20           W087 03.3900         16R DU         100T         263         00:01:20         120         120         126         120         120         120         120         120         120         120         120         120         120         120         120         120         120         120         120         120         120         120         120         120         120         120         120         120         120         120         120         120         120         120         120         120         120         120         120         120         120         120         120         120         120         120         12 | Turn P         Type         Fix/Point         Latitude         Elev         MV         Altitude         Temp         MH         Leg Time         Leg Dist           Comm         DTD         Desc         Longitude         MGRS         Aspd         Bank         Wind         MC         Clock Tim         Total Dist           1         KNDZ/A         N 30 41.9143         177 FT         3.1W         177M III         +15C         00:00:00         00:00:00           2         .BAKER         N 30 41.5100         171 FT         3.2W         900M III         +13C         263         00+01+20         2.2 NM           W087 03.3900         16R DU         100T         X         263         00:01:20         2.2 NM | Turn P     Type     Fix/Point     Latitude     Elev     MV     Altitude     Temp     MH     Leg Time     Leg Dist     Leg Fuel       Comm     DTD     Desc     Longitude     MGRS     Aspd     Bank     Wind     MC     Clock Tim     Total Dist     Rem Fuel       1     KNDZ/A     N 30 41.9143     177 FT     3.1W     177 M International State     +150       2     WHITIN     W 087 00.8645     16R DU     16R DU     900M International State     +130     263     00+01+20     2.2 NM     6       W087 03.3900     16R DU     100T     263     00:01:20     2.2 NM     507 | Turn P       Type       Fix/Point       Latitude       Elev       MV       Altitude       Temp       MH       Leg Time       Leg Dist       Leg Fuel       Remark1         Comm       DTD       Desc       Longitude       MGRS       Aspd       Bank       Wind       MC       Clock Tim       Total Dist       Rem Fuel       MSA         MH       Leg Time       Leg Dist       Leg Fuel       Remark1       MSA       MGC       Otos Clock Tim       Total Dist       Rem Fuel       MSA         MH       MDZ/A       N 30 41.9143       177 FT       3.1W       177M III       +15C       500:00:00       513         WHITIN       W 087 00.8645       16R DU       100T       900M III       +13C       263       00+01+20       2.2 NM       6         W087 03.3900       16R DU       100T       263       00:01:20       2.2 NM       507       200M |

\*\*JMPS will automatically change a Lat./Long coordinate to the D/M/S format

# Entering Points with the Tabular Editor (IFR flight planning)

- Left Click of Arrow Down to next line
- Highlight and enter next fix of NAVAID ID
  - Three letter NAVAID ID
     NSE
  - Three letter NAVAID ID and Radial/ DME NSE090043
  - Enter airport 4-letter ICAO ID KNSE
  - Image: Five Character Named FixRLTDE
    - SIDs STARs and Terminal Procedures are not in JMPS

### Entering Points with Graphical Editor

- Select Graphical Editor button
  - **Top button, left hand side**

or

- Shift = F2
- Scale the chart as desired using the wheel on the mouse
- To add points, ensure Turn Point tool is selected
- To move map, ensure the Select tool is selected

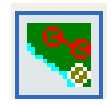

Graphical Editor

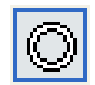

Turn Point Tool

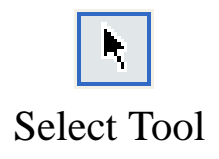

## Point Types

 Choose point Type from dropdown menu located on top leftmost box of each point

Turn

- Used for most points
- Orbit
  - Used for patter practice at OLFS
  - Time is adjustable
    - Typically 20 minutes

| Туре | Description          | ^ |
|------|----------------------|---|
| TP   | Turn                 |   |
| ALT  | Alternate            | = |
| СР   | Contact Point        |   |
| CTL  | Control              |   |
| DL   | Delay Point          |   |
| DVT  | Divert               |   |
| EG   | Egress               |   |
| IAF  | Initial Approach Fix | ~ |

### Airspeed Adjustment

- Go to the Tabular Editor (Shift + F2)
- Highlight the second point on route
- Click on the "Route Point" dropdown menu at the top of the screen
- Select "Leg Editor"
- Select "FPM" Tab-
  - Climb = Manual
  - Cruise = Manual
  - **Descent** = Manual
- Close

| 🔍 Leg Editor - Grn Route.jrt 📃 🗕          |                     |
|-------------------------------------------|---------------------|
| General Calc Comment FPM Disc Fuel        | RefPt               |
| Flight Mede                               |                     |
| Climb: Janual                             | s                   |
| Cruise: Manual 🗨 Input                    | s                   |
| Descent: Janual  Input                    | s                   |
| Utility: Speed Conversion                 | s                   |
| Res                                       | et                  |
| Climb/Descent                             | Fuel Flow           |
| Climb Type Out Of 🗸 Descent Type Into 🗸   | % <u>I</u> ncrease: |
| Apply Mode When Altitude Changes Bc: 2000 | ft. 0               |
| Winds: Enforce Ground Streed: I           |                     |
|                                           |                     |
| Point # 6 🕂 🗐 💀 🛱 Close                   | Help                |
|                                           |                     |
|                                           |                     |

If the change in altitude between two points (i.e. CP 2 and CP3) exceeds this number, either the 'Climb' or 'Descent' modes will be enabled.

### Airspeed Adjustment (cont'd)

- Keep the second point highlighted
- Click on the "Route" dropdown menu at the top of the screen
- Select "Replicate Info"
- De-Select any data checkboxes that you do not wish to replicate.
- Scroll down to "Flight Modes" and check the box
  - This will allow you to adjust airspeed of each leg
    - Course Rules = 100T
    - Low Level Routes = 90G
    - Formation Routes =100G
- Select all points and "OK"

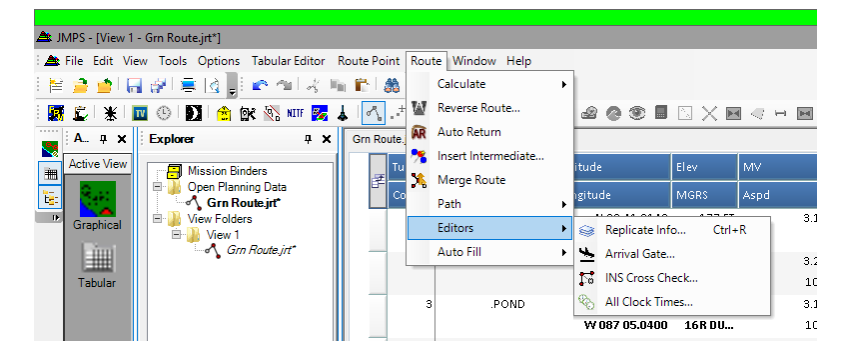

|   | Re  | plicate                               |             | -  |     | x    |
|---|-----|---------------------------------------|-------------|----|-----|------|
|   | Che | eck Field(s) to Replicate:            |             |    |     |      |
|   |     | Field                                 | Value       |    |     | ^    |
|   |     | Altitude                              | 900M        |    |     | Alt  |
|   |     | Aspd                                  | 100T        |    |     | =    |
|   |     | Bank                                  |             |    |     | *    |
| 1 |     | Desc                                  |             |    |     |      |
|   |     | Elev                                  | 197 FT      |    |     |      |
|   |     | MV                                    | 3.0W        |    |     |      |
|   |     | Remark1                               |             |    |     |      |
|   |     | Remark2                               |             |    |     |      |
|   |     | Temp                                  | +13C        |    |     |      |
|   | Pa  | th Point Sequence: 1-23               | 1           |    |     |      |
| • |     | Replicate Data From Focus Point To: 6 | Through: 23 | •  |     |      |
|   |     |                                       |             | ОК | Car | ncel |

### Setting Route Start Time

Right click on the lower time ('Clock Time') 900M 🚮 +13C 289 00+05+02 SAW MILL N 30 47.4000 56 FT 3.0W 8.4 NM 24 00:10:37 W 087 19.8000 16R DV... 100T 289 17.7 NM 458 200M 280 .CP1 500A 🚮 00+03+09 4.7 NM N 30 52.1000 66 FT 3.0W +14C 007 15 mcdavid W 087 19.3900 16R DV... 90G 007 00:13:46 22.4 NM 443 200M 280 CP2 N 30 50.9900 2.9W 500A 🚮 +14C 262 00+03+58 6.0 NM 19 240 FT Click 'Enter Time' × 00:10:37 17. 7 NM 458 W 087 19.8000 16R DV... 100T 289 200M

|   | 7 |  | .CP1    | N 30 52.1000  | 66 FT  | 3.0W | 500A 🌆 | +14C | 007 | 00+03+09 | 4.7     | NM 1 | .5      |     |
|---|---|--|---------|---------------|--------|------|--------|------|-----|----------|---------|------|---------|-----|
| ^ |   |  | mcdavid | W 087 19.3900 | 16R DV | 90G  | ×      |      | 007 | 00:13:46 |         | ο    | .3 200M | 280 |
|   | 8 |  | .CP2    | N 30 50.9900  | 240 FT | 2.9W | 500A 🌆 | +14C | 262 | 00+0     | Enter T | ime  | 9       |     |
|   |   |  |         |               |        |      |        |      |     |          |         |      |         |     |

Enter time as '00:00:00'

6

7

Note: This is actually telling the system to set your arrival time at that point as midnight (local or Zulu, depending on JMPS preference settings).

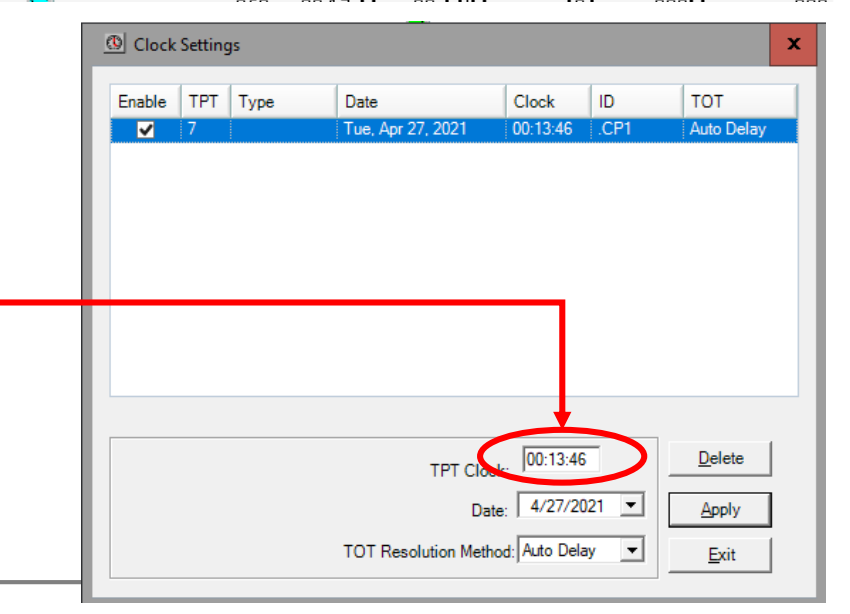

280

### Setting Route Start Time

If adjusting this time after calculating, you will have to recalculate your route after setting this time (because JMPS and stuff).

|     | Turn P | Туре | Fix/Point  | Latitude      | Elev   | MV   | Altitude |               | Temp | мн       | LegTime                | Leg Dist   | Leg Fuel | Remark1 | Remark2 |
|-----|--------|------|------------|---------------|--------|------|----------|---------------|------|----------|------------------------|------------|----------|---------|---------|
| EF- | Comm   | DTD  | Desc       | Longitude     | MGRS   | Aspd | Bank     |               | Wind | мс       | Clock Tim              | Total Dist | Rem Fuel | MSA     | FF      |
|     | 1      |      | KNDZ/A     | N 30 41.9143  | 177 FT | 3.2W |          | 0A 🕂          | +15C |          |                        |            |          |         |         |
|     |        |      | WHITIN     | W 087 00.8645 | 16R DU |      |          | *             |      |          | 00:00:00               |            | 507      |         |         |
|     | 2      |      | .BAKER     | N 30 41.5100  | 171 FT | 3.2W |          | 900M 🏦        | +13C | 263      | 00+01+20               | 2.2 NM     | 6        |         |         |
|     |        |      |            | W 087 03.3900 | 16R DU | 100T |          | <del>※</del>  |      | 263      | 00:01:20               | 2.2 NM     | 501      | 200M    | 280     |
|     | 3      |      | .POND      | N 30 42.0600  | 151 FT | 3.1W |          | 900M 🏦        | +13C | 294      | 00+00+55               | 1.5 NM     | 4        |         |         |
|     |        |      |            | W 087 05.0400 | 16R DU | 100T |          | *             |      | 294      | 00 <mark>02:14</mark>  | 3.7 NM     | 497      | 200M    | 280     |
|     | 4      |      | .BEND      | N 30 43.5600  | 177 FT | 3.1W |          | 900M <u>M</u> | +13C | 303      | 00+)1+50               | 3.0 NM     | 9        |         |         |
|     |        |      |            | W 087 08.1200 | 16R DU | 100T |          | *             |      | 303      | 00 <mark>04:04</mark>  | 6.8 NM     | 488      | 200M    | 280     |
|     | 5      |      | .TREE FIE  | N 30 45.1600  | 197 FT | 3.1W |          | 900M 🏬        | +13C | 312      | 00+ <mark>)1+31</mark> | 2.5 NM     | 7        |         |         |
|     |        |      |            | W 087 10.3900 | 16R DV | 100T |          | *             |      | 312      | 00 <mark>05:35</mark>  | 9.3 NM     | 481      | 200M    | 280     |
|     | 6      |      | .SAW MILL  | N 30 47.4000  | 56 FT  | 3.0W |          | 900M <u>M</u> | +13C | 289      | 00+05+02               | 8.4 NM     | 24       |         |         |
|     |        |      |            | W 087 19.8000 | 16R DV | 100T |          | *             |      | 289      | 00 <mark>10:37</mark>  | 17.7 NM    | 458      | 200M    | 280     |
|     | 7      |      | .CP1       | N 30 52.1000  | 66 FT  | 3.0W |          | 500A 🕂        | +14C |          |                        |            |          |         |         |
| ľ   |        |      | mcdavid    | W 087 19.3900 | 16R DV | 90G  |          | ₩             |      | <b>C</b> | 00:00 🕓                | )          |          | 200M    |         |
|     | 8      |      | .CP2       | N 30 50.9900  | 240 FT | 2.9W |          | 500A 🌆        | +14C |          |                        |            |          |         |         |
|     |        |      | rd junc    | W 087 26.2000 | 16R DV | 90G  |          | 🔀             |      |          |                        |            |          | 200M    |         |
|     | 9      |      | .CP3       | N 30 53.1500  | 259 FT | 2.9W |          | 500A 🌆        | +13C |          |                        |            |          |         |         |
|     |        |      | rr/rd junc | W 087 30.3200 | 16R DV | 90G  |          | *             |      |          |                        |            |          | 200M    |         |
|     | 10     |      | .CP4       | N 30 51.5300  | 207 FT | 2.8W |          | 500A 🏦        | +14C |          |                        |            |          |         |         |
|     |        |      | pline/rd   | W 087 34.7000 | 16R DV | 90G  |          | ×             |      |          |                        |            |          | 200M    |         |
|     | 11     |      | .CP5       | N 30 52.0200  | 203 FT | 2.7W |          | 500A 🌆        | +14C |          |                        |            |          |         |         |

### Fuel Calculations

- Fuel is listed without the decimal point (e.g. 550=55.0 gallons)
- Default fuel is 750 (75.0 gallons)

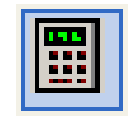

Calculate Button

 Once route is completed press the "Calculate" button to determine fuel burn

### Fuel Calculations (cont'd)

### Determining Mission Fuel

- Method 1 Manual
  - Determine fuel remaining at the completion of the route

| 23 | KNDZ/A | N 30 41.9143  | 177 FT | 3.1W | 0A <u>Mt</u> | +15C | 051 | 00+01+40 | 2.8 NM   | 8   |
|----|--------|---------------|--------|------|--------------|------|-----|----------|----------|-----|
|    | WHITIN | W 087 00.8645 | 16R DU | 100T | *            |      | 051 | 01:28:21 | 107.6 NM | 338 |

- Adjust "Internal Fuel" in "Platform Editor" to make fuel remaining at the end of the route = 101 (minimum fuel
  - $\square \quad 100 = 10.0 = \text{NATOPS limit}$
- Mission fuel will be the amount of "Internal Fuel" that yields minimum fuel
- Round up to the nearest gallon
  - i.e. 451 = 45.1 = 46 gallons
- □ Method 2 Let JMPS do it...
  - Select the appropriate 'Path' (most likely Path 1) in the 'Desired Landing/Alternate Path' of the 'Internal Fuel' tab of the 'Platform Editor'
- Re-Calculate

### Fuel Calculations (cont'd)

#### • The last checkpoint should have '101' in the 'fuel' field.

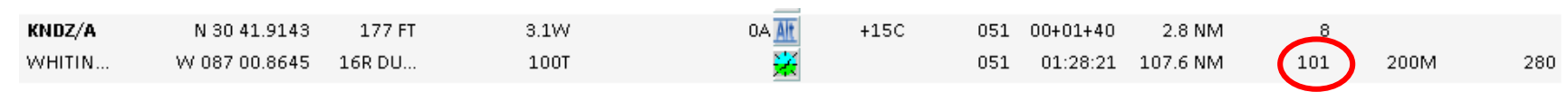

Note

- An 'error' will pop up.
- READ IT!!!!
- It should be telling you that the starting fuel was adjusted to match the desired landing fuel.
- If it is a different error, inform your instructor.
  - You may need to close JMPS out and restart the program if you are planning on your own.

### Fuel Calculations (cont'd)

### BINGO fuel

- May calculate with JOGAIR and approximate using
  - **30** lbs / hr
  - 115KIAS
    - or
- Plan a new route with JMPS from the furthest point in the route back to NDZ via Course Rules
  - Use the procedures outline to adjust "Internal Fuel" to yield 101 at the end of the route
  - This number in "Internal Fuel" is BINGO fuel
  - 191 = 19.1 = 20 gallons

### Printing Route Cards

- Click "File" then "Print"
- A box with different 'Available Data' will pop up.
- Ensure your route has the box checked next to it.
- Select the 'form' you desire by clicking 'Add...'
  - A window will pop-up —
- Select 'MAWTS v1.0.2.jxt' -
- Click "Open"
- Ensure the proper route is selected in the next window, JMPS will default to printing the first
- Select 'Display Form'
- Computer will now appear to be selfdestructing. It is not.
- Please wait and be patient.

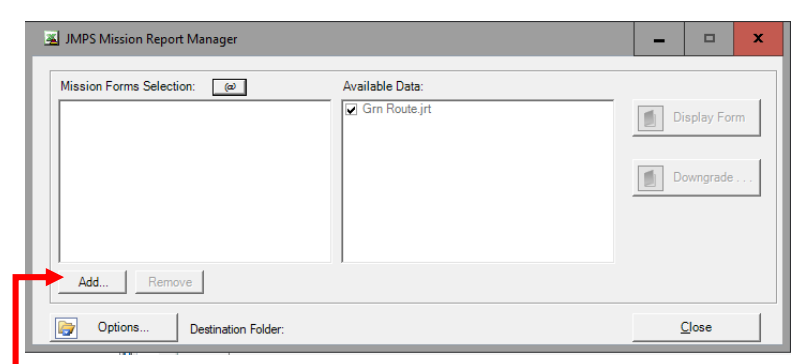

| 🔏 Open Mission Workbook(s) |                                        |                    |                 |                                 |                  | × |
|----------------------------|----------------------------------------|--------------------|-----------------|---------------------------------|------------------|---|
|                            | > Data (D:) > data > local > JMPS >    | data → FORMS       |                 | ✓ Ö Search FOR                  | MS               | P |
| Organize 🔻 New folder      |                                        |                    |                 |                                 | [EE 💌            | 0 |
| Routes ^ N                 | ame                                    | Date modified      | Туре            | Size                            |                  | ^ |
| steven.a.flood1            | TOLD                                   | 1/21/2020 9:15 AM  | File folder     |                                 |                  |   |
| 💭 This PC 🖉                | Bulls v1.0.2.jxt                       | 11/10/2015 3:38 PM | Jmps Datasheets | 805 KB                          |                  |   |
| 3D Objects                 | CAP Locations.jxt                      | 6/24/2016 2:20 PM  | Jmps Datasheets | 817 KB                          |                  |   |
| Dealters                   | CH-53E v1.0.1.jxt                      | 8/29/2013 8:58 AM  | Jmps Datasheets | 794 KB                          |                  |   |
|                            | Form 70.jxt                            | 1/28/2017 12:48 PM | Jmps Datasheets | 996 KB                          |                  | = |
| Documents                  | Form 70_ContinuationFuel.jxt           | 6/24/2016 2:20 PM  | Jmps Datasheets | 993 KB                          |                  |   |
| 🕹 Downloads 🛛 🗿            | Form 70_ContinuationFuel_Repeating.jxt | 6/24/2016 2:20 PM  | Jmps Datasheets | 862 KB                          |                  |   |
| 🎝 Music 🖉                  | Form 70_DisconnectedPoints.jxt         | 6/24/2016 2:20 PM  | Jmps Datasheets | 823 KB                          |                  |   |
| E Pictures                 | Form 70_Repeating.jxt                  | 6/24/2016 2:20 PM  | Jmps Datasheets | 866 KB                          |                  |   |
| 🗑 Videos 🧮 🗿               | Form ACC F16C.jxt                      | 11/10/2015 3:50 PM | Jmps Datasheets | 813 KB                          |                  |   |
| Systems & Appli            | Form ACC F16CJ.jxt                     | 11/10/2015 3:52 PM | Jmps Datasheets | 809 KB                          |                  |   |
| Data (D)                   | Form_70_OCA.jxt                        | 6/24/2016 2:23 PM  | Jmps Datasheets | 989 KB                          |                  |   |
| Data (0:)                  | Form70_ContinuationFuel.jxt            | 4/15/2013 10:10 AM | Jmps Datasheets | 858 KB                          |                  |   |
|                            | JET Log v1.0.2.jxt                     | 11/10/2015 3:54 PM | Jmps Datasheets | 804 KB                          |                  |   |
| Churd and California 🖉     | MAWTS v1.0.2.jxt                       | 11/10/2015 3:56 PM | Jmps Datasheets | 801 KB                          |                  |   |
| · · ·                      | Sample Reneating Form With RefPts ivt  | 1/28/2017 12-48 PM | Imns Natasheets | 796 KR                          |                  | ~ |
| File <u>n</u> ame:         |                                        |                    |                 | <ul> <li>Excel Missi</li> </ul> | on Forms (*.jxt) | ~ |
|                            |                                        |                    |                 | <u>O</u> pen                    | Cancel           |   |

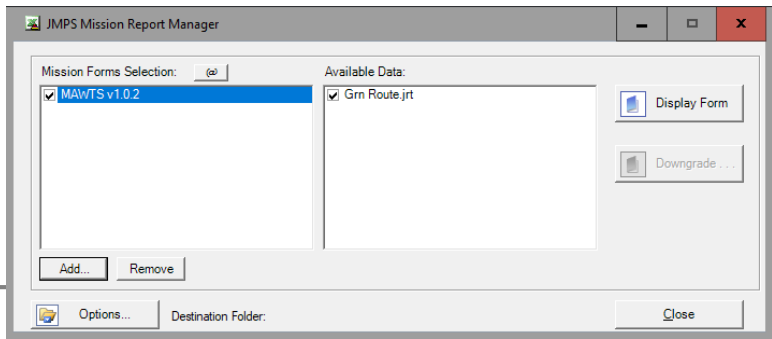

### Understanding the Route Cards

- Route Cards will open in Microsoft Excel once you press print in JMPS
- The Route cards in Excel will change to not include the dates once you print from Excel
- Print two copies
  - One for you
  - One for instructor

Understanding the Route Cards

Route Time (e.x. CP1-CP10) =
 Time elapsed by CP1 – Time elapsed by CP10

| CHECKPOINT        | HDNG       | DIST  | TIME            | FUEL        | REMARKS       |  |
|-------------------|------------|-------|-----------------|-------------|---------------|--|
| NAME/NO.          |            | LEG   | LEG             | LEG         |               |  |
| LAT               |            | REMN  | REMN            | REMN        |               |  |
| LONG              |            |       | ELAPSED TIME    |             |               |  |
| GRID              |            |       |                 |             |               |  |
| KNDZ/A            | <u>263</u> | 2.2   | <u>00+01+19</u> | <u>-194</u> |               |  |
| N 30 41.9143      |            | 104.9 | 1+27+07         | <u>478</u>  |               |  |
| W 087 00.8645     |            |       |                 |             | SQ 0100       |  |
| 16R DU 98620      |            |       |                 |             | CH 7, 1, 3, 4 |  |
| .POINT BAKER      | <u>263</u> | 2.2   | <u>00+01+19</u> | <u>6</u>    |               |  |
| N 30 41.5100      |            | 102.6 | 1+25+48         | <u>472</u>  |               |  |
| W 087 03.3900     |            |       |                 |             | SQ 0100       |  |
| 16R DU 94588 9545 | 51         |       |                 |             |               |  |

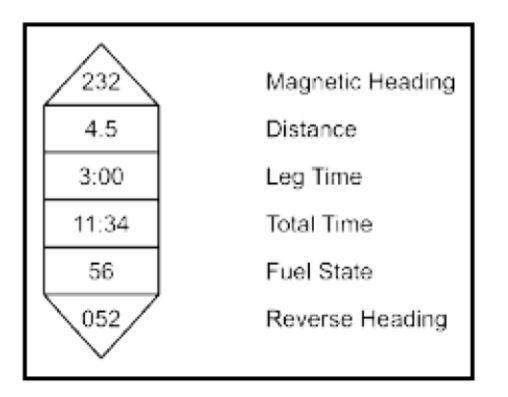

Figure 1-8 Doghouse

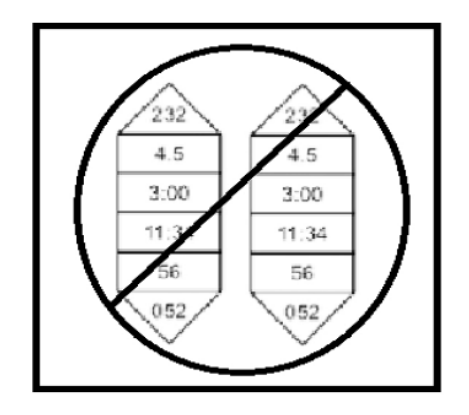

Figure 1-9 Double Doghouse

## Doghouses (if CTW 5 template

### doesn't exist)

| 📑 🛛 💆 📑 🖛 🛛 1.0 cm/-51                                                                                                    | NAV STAN FOLDER DO NOT DELETE                       |                    |                   |           | _ 0 | x |  |
|----------------------------------------------------------------------------------------------------|-----------------------------------------------------|--------------------|-------------------|-----------|-----|---|--|
| File Home Share View 🗸 🕐                                                                                                    |                                                     |                    |                   |           |     |   |  |
| ← → × ↑ 📑 > This PC > Student Folder (\\C27AUDTWHTGP01) (S:) > 1. CTW-5 NAV STAN FOLDER DO NOT DELETE v で Search 1. CTW-5 NAV STAN F 🔎 |                                                     |                    |                   |           |     |   |  |
| 📃 Desktop 🛛 🖈 🛆                                                                                                    | Name                                                | Date modified      | Туре              | Size      |     |   |  |
| 👆 Downloads  🖈                                                                                                    | Archive                                             | 4/27/2021 1:14 PM  | File folder       |           |     |   |  |
| 🔮 Documents 🖈                                                                                                    | Bridge Publications (FTIs and MPTS)                 | 4/14/2021 12:21 PM | File folder       |           |     |   |  |
| 📰 Pictures 🛛 🖈                                                                                                    | Flight Training Instructions (FTIs)                 | 4/14/2021 12:22 PM | File folder       |           |     |   |  |
| 1. CTW-5 NAV S                                                                                                    | MPTS Curriculum Guides                              | 4/14/2021 12:22 PM | File folder       |           |     |   |  |
| 1. NAV STAN FO                                                                                                    | TRF3001A                                            | 4/21/2021 8:01 AM  | File folder       |           |     |   |  |
| FORMS                                                                                                    | COMTRAWINGEIVEINST 3710.8U (RWOP).pdf               | 12/2/2020 5:46 AM  | Adobe Acrobat D   | 6,097 KB  |     |   |  |
|                                                                                                    | 🖹 CTW-5 Standard Doghouse.xml                       | 4/27/2021 1:55 PM  | XML Document      | 3 KB      |     |   |  |
| steven.a.flood I                                                                                                    | Dognouse Generator Experiment.xlsx                  | 5/19/2020 8:27 AM  | Microsoft Excel W | 14 KB     |     |   |  |
| 🗸 💻 This PC                                                                                                    | 🛃 HT_28_Main - Shortcut                             | 4/27/2021 12:26 PM | Shortcut          | 1 KB      |     |   |  |
| > 📬 3D Objects                                                                                                    | 😰 JMPS Computer Troubleshooting for Review.pptx     | 2/23/2021 1:24 PM  | Microsoft PowerP  | 50 KB     |     |   |  |
| Desktop                                                                                                    | Joint Mission Planning System Tutorial v 0.3.pdf    | 4/27/2021 1:15 PM  | Adobe Acrobat D   | 9,608 KB  |     |   |  |
| Documents                                                                                                    | 🔃 Joint Mission Planning System Tutorial v 0.3.pptx | 4/16/2021 11:47 AM | Microsoft PowerP  | 23,099 KB |     |   |  |
| Developed                                                                                                    | 😰 Joint Mission Planning System Tutorial v 0.4.pptx | 4/27/2021 1:50 PM  | Microsoft PowerP  | 23,362 KB |     |   |  |
| - Downloads                                                                                                    | 🗙 LocalPoints_NOV 2020.lpx                          | 11/17/2020 4:03 PM | JMPS Local Points | 35 KB     |     |   |  |
| > 🎝 Music                                                                                                    | 😰 LZ DIAGRAMS - Unverified.pptx                     | 4/14/2021 1:35 PM  | Microsoft PowerP  | 27,978 KB |     |   |  |
| > E Pictures                                                                                                    | Maj Flood Preferences.prefX                         | 11/17/2020 4:30 PM | PREFX File        | 95 KB     |     |   |  |
| > 📑 Videos                                                                                                    | Maj Flood's Preference Set.prefX                    | 11/17/2020 4:12 PM | PREFX File        | 95 KB     |     |   |  |
| 🗧 🏪 Systems & Appli                                                                                                    | STD Preferences.prefX                               | 11/17/2020 4:34 PM | PREFX File        | 98 KB     |     |   |  |
| 👝 Data (D:)                                                                                                    |                                                     |                    |                   |           |     |   |  |
| 🚽 🛖 MAPDATA (\\C2                                                                                                    |                                                     |                    |                   |           |     |   |  |
| > 🛖 Student Folder (                                                                                                    |                                                     |                    |                   |           |     |   |  |
| 🔾 🍠 Network 🗸 🗸                                                                                                    |                                                     |                    |                   |           |     |   |  |
| 18 items 1 item selected                                                                                                    |                                                     |                    |                   |           |     |   |  |

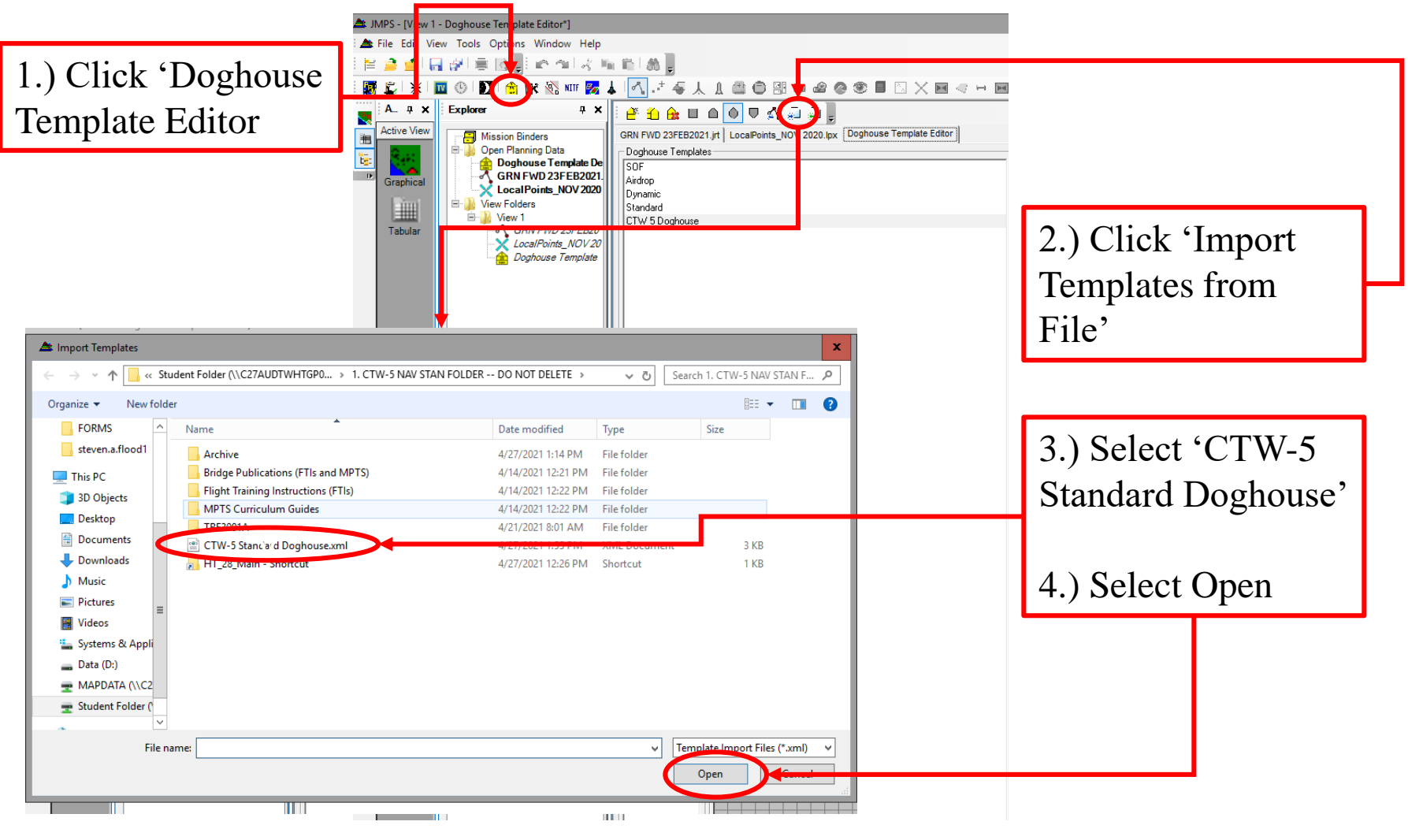

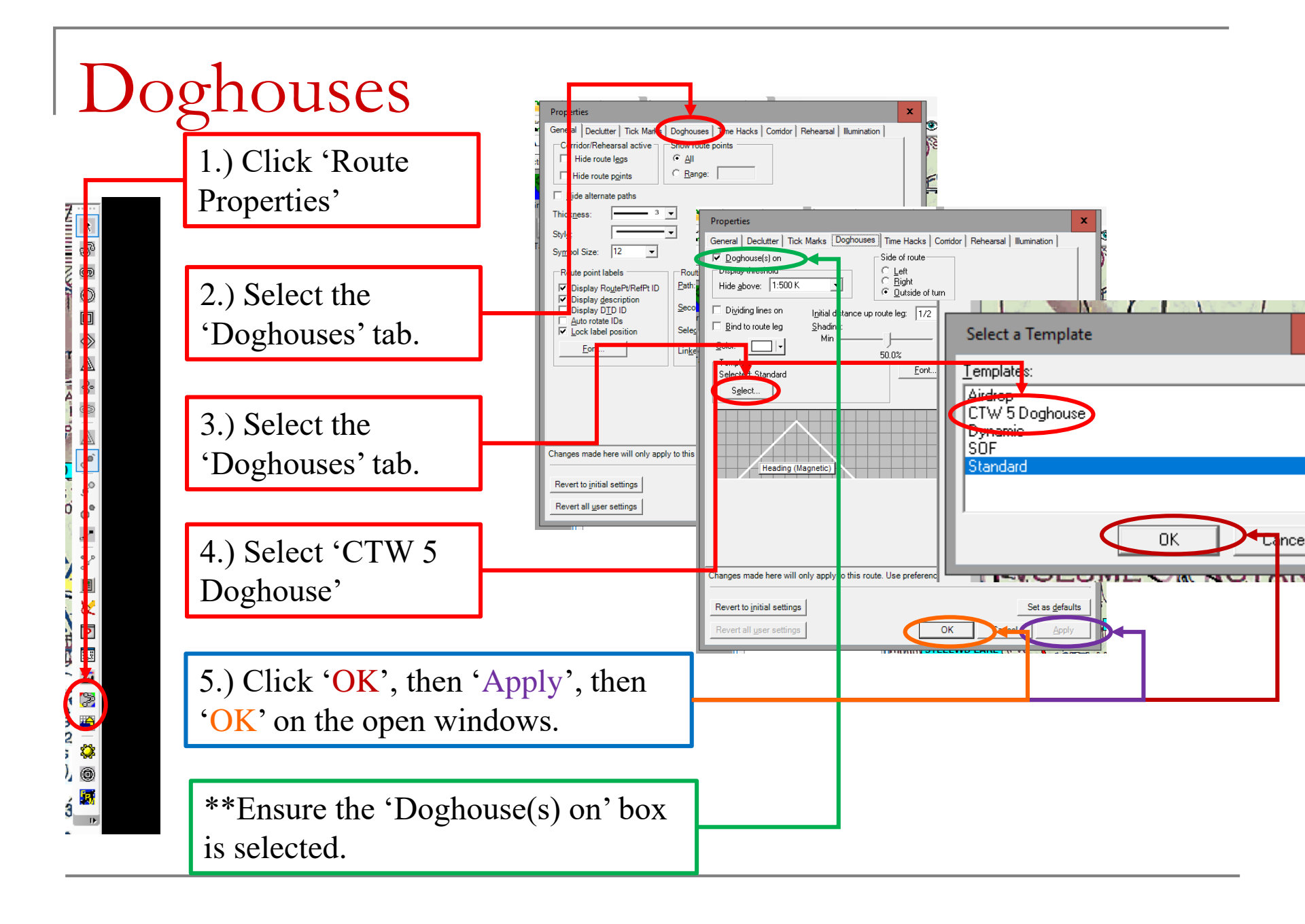

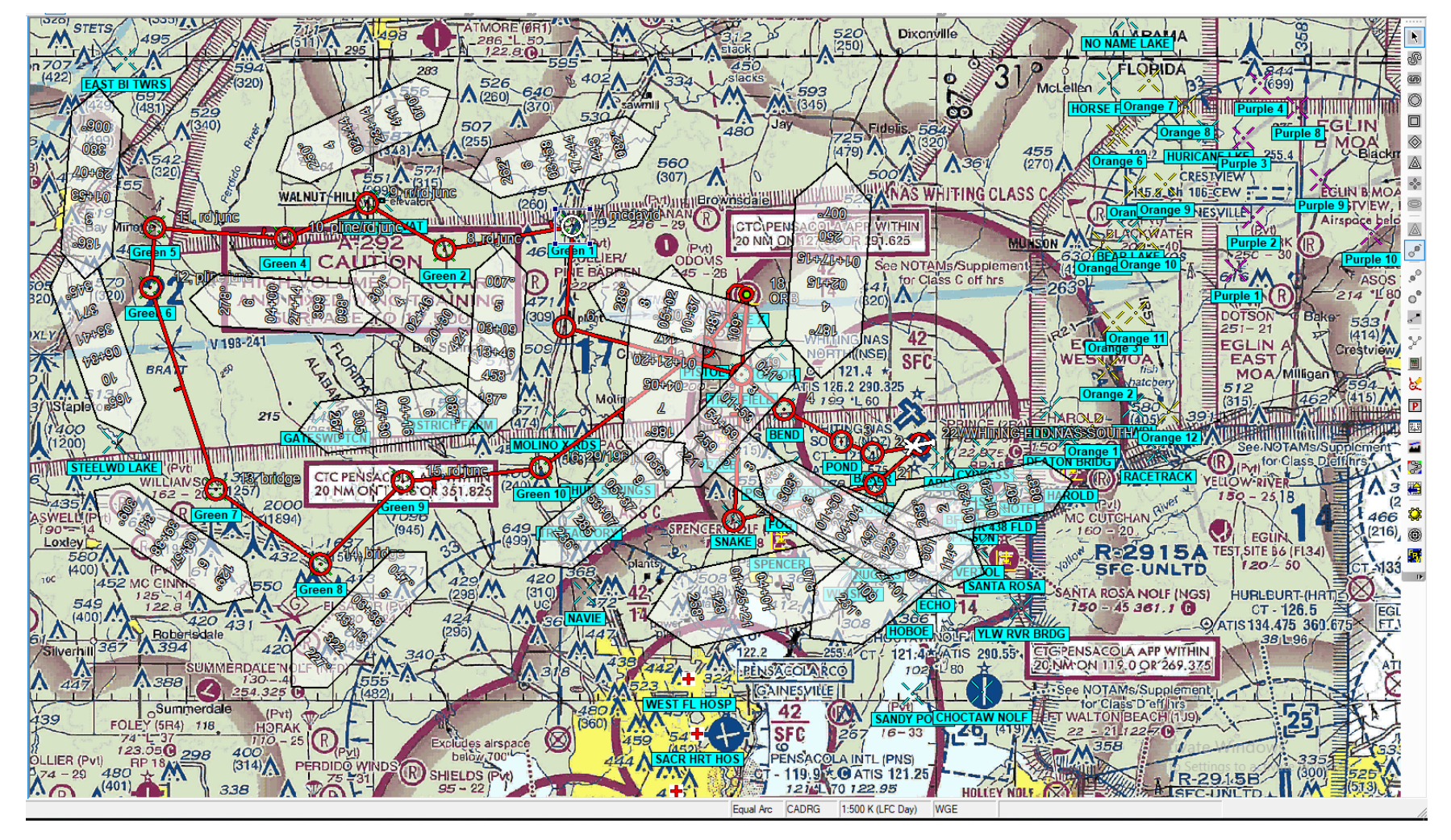

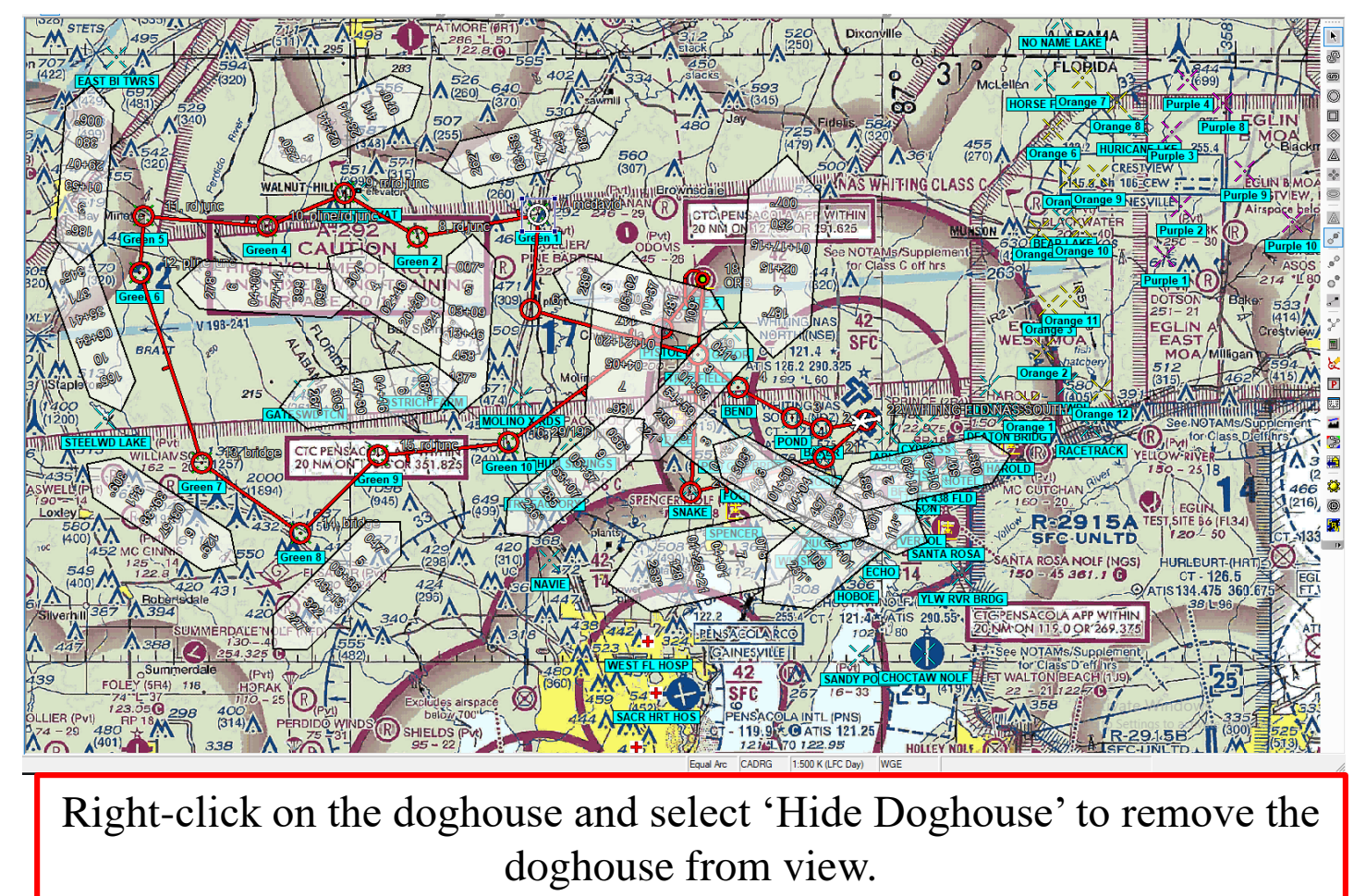

If you accidentally remove the wrong one, Ctrl+Z works.

## SLAP Data From JMPS

#### HT-18, Mar 2019

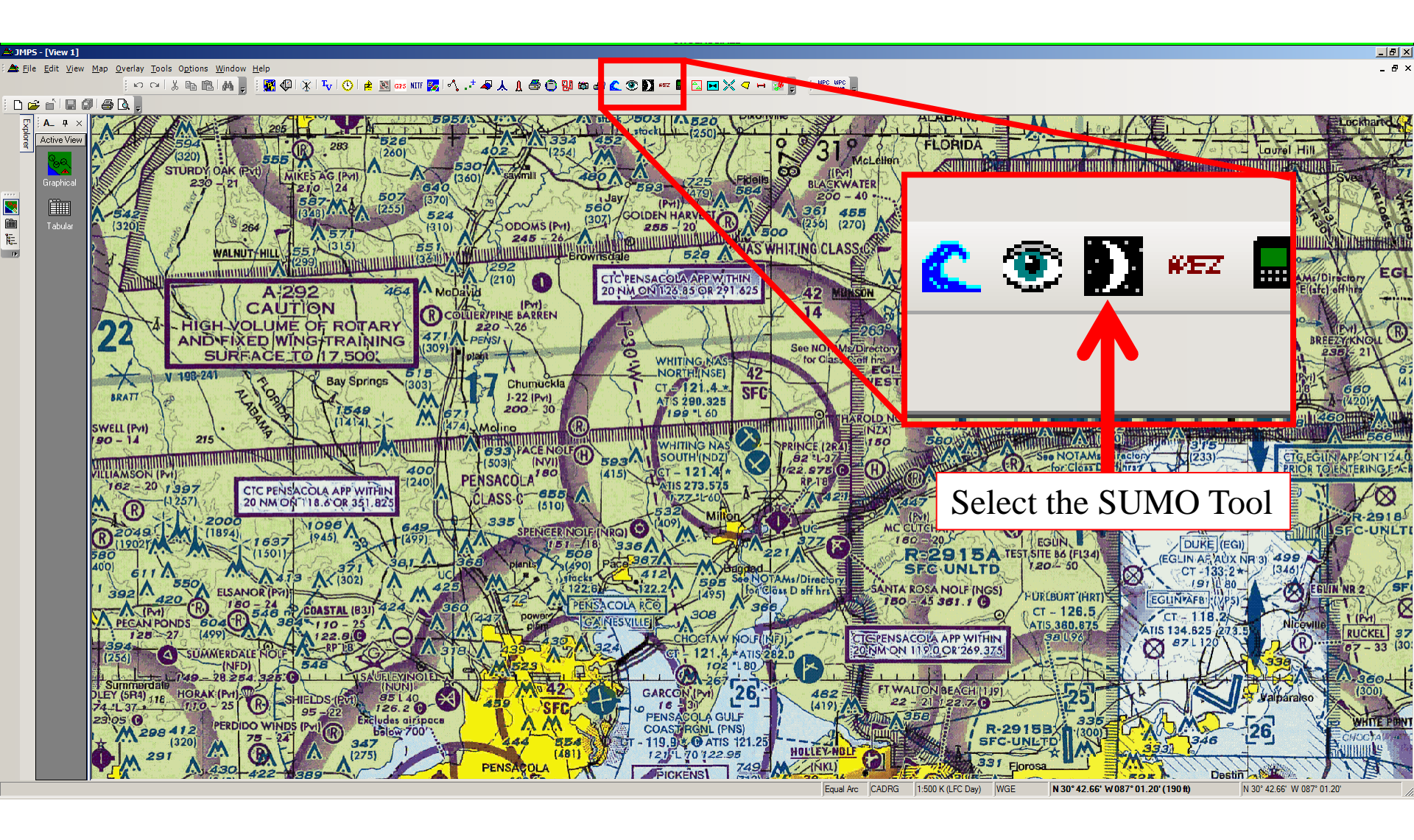

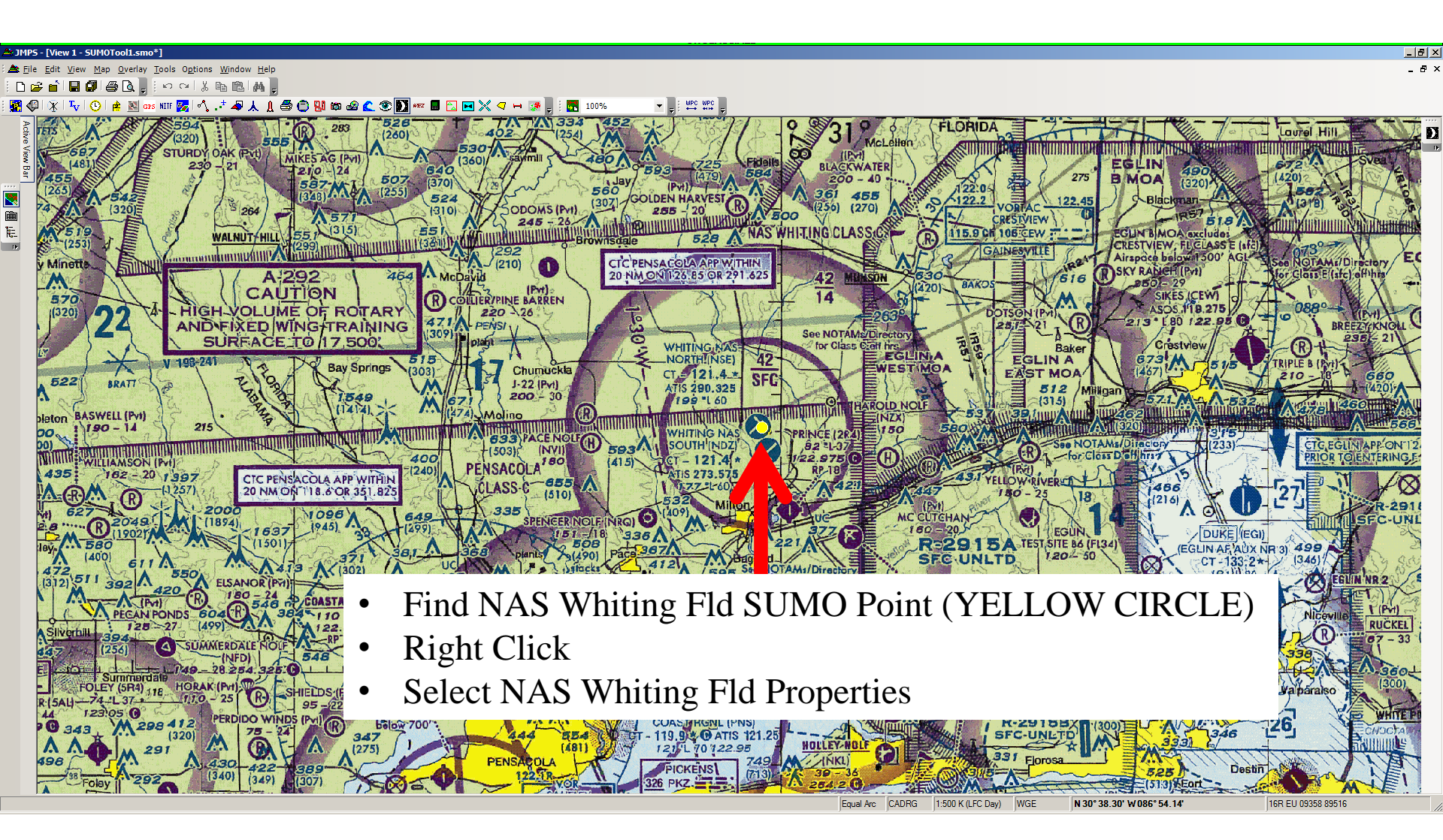

- Select 'Calculate Using Longitude'
- Or...
- Select appropriate time zone
- Click "Apply"
- Click "OK"

| Properties                                                                             |                                                                    |       |                        | ? ×   |
|----------------------------------------------------------------------------------------|--------------------------------------------------------------------|-------|------------------------|-------|
| Location<br>Name:<br>Longitude:<br>Latitude:                                           | NAS Whiting Fld.<br>W 087 01.200<br>N 30 43.200                    |       |                        |       |
| Offset<br>Offset<br>O No O<br>Calco<br>© Enter                                         | ffset<br>ulate Using Longitude<br>Offset (hh:mm) <mark>-6 5</mark> | ÷ 0 ÷ |                        |       |
| Time Zone<br>Z (UTC)<br>O (UTC-<br>P (UTC-<br>Q (UTC-<br>R (UTC-<br>R (UTC-<br>S (UTC- | 2)<br>3)<br>4)<br>5)<br>6)                                         |       |                        |       |
| Initial S U (UTC-                                                                      | 7)<br>8)<br>9)                                                     | ОК    | Set As Defau<br>Cancel | Apply |

- Go to the Tabular Editor 🛅
- Select Location to "NAS Whiting Fld"
- Enter "Start Time," "Stop Time," and "Time on Target," as desired
- The times from 'Start' to 'End' WILL ROLL OVER to the next day.
  - Verified using the SLRS tool.

| JMPS     | - [V | iew 1 - SUMO                 | Tool1.smo*]                                   |                        |                                        |                         |                        |                               |
|----------|------|------------------------------|-----------------------------------------------|------------------------|----------------------------------------|-------------------------|------------------------|-------------------------------|
| Eile     | Ed   | it <u>V</u> iew <u>T</u> ool | s O <u>p</u> tions <u>W</u> indow <u>H</u> el | p                      |                                        |                         |                        |                               |
|          | 2 6  |                              | S C E P P P I K                               | BB A                   |                                        |                         |                        |                               |
| <b>1</b> |      | tr ol                        | 🖻 🕅 grs NIIF 🌆 🔨                              | .*                     | ាំំំំំំំំំំំំំំំំំំំំំំំំំំំំំំំំំំំំំ |                         | XQHBI                  | WPC WPC                       |
|          | SU   | MOTool1.smo                  |                                               |                        |                                        |                         |                        |                               |
| ctive    |      | 1                            |                                               |                        |                                        |                         |                        |                               |
| View Bar |      | ALL                          |                                               |                        | UTS SLPS                               | SEAA LEAA               | SLSS Daily Mor         | hthly Shadow D2H              |
|          |      |                              |                                               |                        | 7                                      |                         |                        |                               |
|          | L    | ocation : NA                 | AS Whiting Fld.                               | •                      | 1                                      | Start Time :            | 1800 🗄 E               | End Time : 1800 🗄             |
| D        |      | Date : NA                    | AS North Island                               | -                      | 1                                      | Print Preview           | Print Time o           | n Target : 0600 📫             |
|          |      | NA<br>NA                     | S Oceana<br>S Pensacola                       |                        |                                        |                         |                        |                               |
|          |      |                              | WS Pt. Mugu                                   |                        | K K                                    |                         | 🕨  🕷                   |                               |
|          |      |                              | S Whidbey Is.<br>S Whiting Fld.               |                        | SEAA LEAA                              | SLSS Daily Mo           | nthly Shadow D2H       |                               |
|          |      | Maximum NA                   | S Willow Grove                                | •                      | 1                                      |                         |                        |                               |
|          |      | Location:                    |                                               |                        |                                        | Start Date:             |                        |                               |
|          |      | Latitude:                    |                                               |                        |                                        | Offset from Universal   | Time (UTC):            |                               |
|          |      | Longitude:                   |                                               |                        |                                        | Lunar Percent Illiumir  | nation:                |                               |
|          |      |                              |                                               |                        |                                        |                         | 1                      |                               |
|          |      | Hour<br>(hhmm)               | Solar Altitude<br>(deg)                       | Solar Azimuth<br>(deg) | Solar<br>Illuminance<br>(lux)          | Lunar Altitude<br>(deg) | Lunar Azimuth<br>(deg) | Lunar<br>Illuminance<br>(lux) |
|          |      |                              |                                               |                        |                                        |                         |                        |                               |
|          |      |                              |                                               |                        |                                        |                         |                        |                               |
|          |      |                              |                                               |                        |                                        |                         |                        |                               |
|          |      |                              |                                               |                        |                                        |                         |                        |                               |
|          |      |                              |                                               |                        |                                        |                         |                        |                               |
|          |      |                              |                                               |                        |                                        |                         |                        |                               |
|          |      |                              |                                               |                        |                                        |                         |                        |                               |
|          |      |                              |                                               |                        |                                        |                         |                        |                               |
|          |      |                              |                                               |                        |                                        |                         |                        |                               |
|          |      |                              |                                               |                        |                                        |                         |                        |                               |
|          |      |                              |                                               |                        |                                        |                         |                        |                               |
|          |      |                              |                                               |                        |                                        |                         |                        |                               |
|          |      |                              |                                               |                        |                                        |                         |                        |                               |
|          |      |                              |                                               |                        |                                        |                         |                        |                               |
|          |      |                              |                                               |                        |                                        |                         |                        |                               |
|          |      |                              |                                               |                        |                                        |                         |                        |                               |
|          |      |                              |                                               |                        |                                        |                         |                        |                               |
|          |      |                              |                                               |                        |                                        |                         |                        |                               |
|          |      |                              |                                               |                        |                                        |                         |                        |                               |

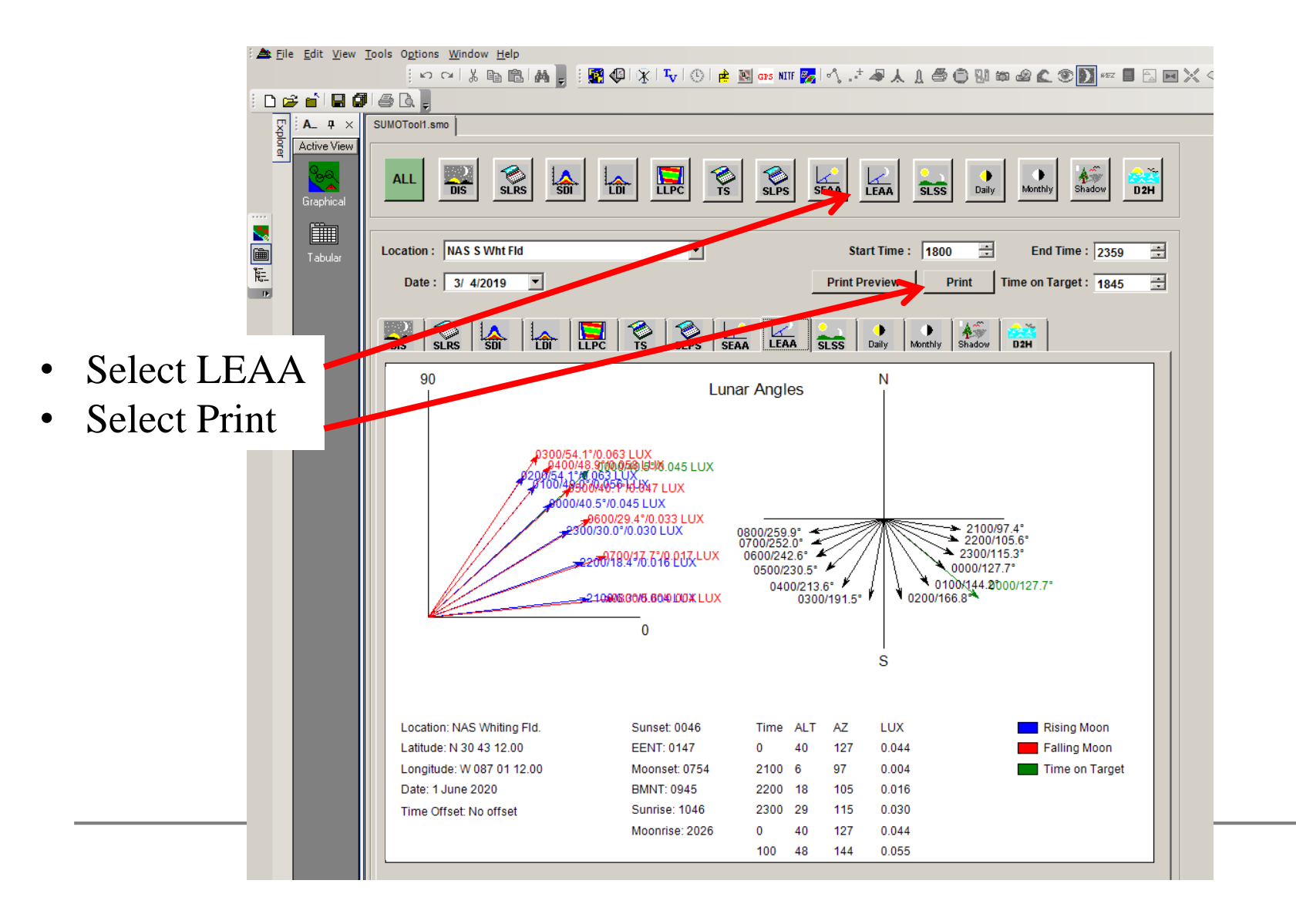

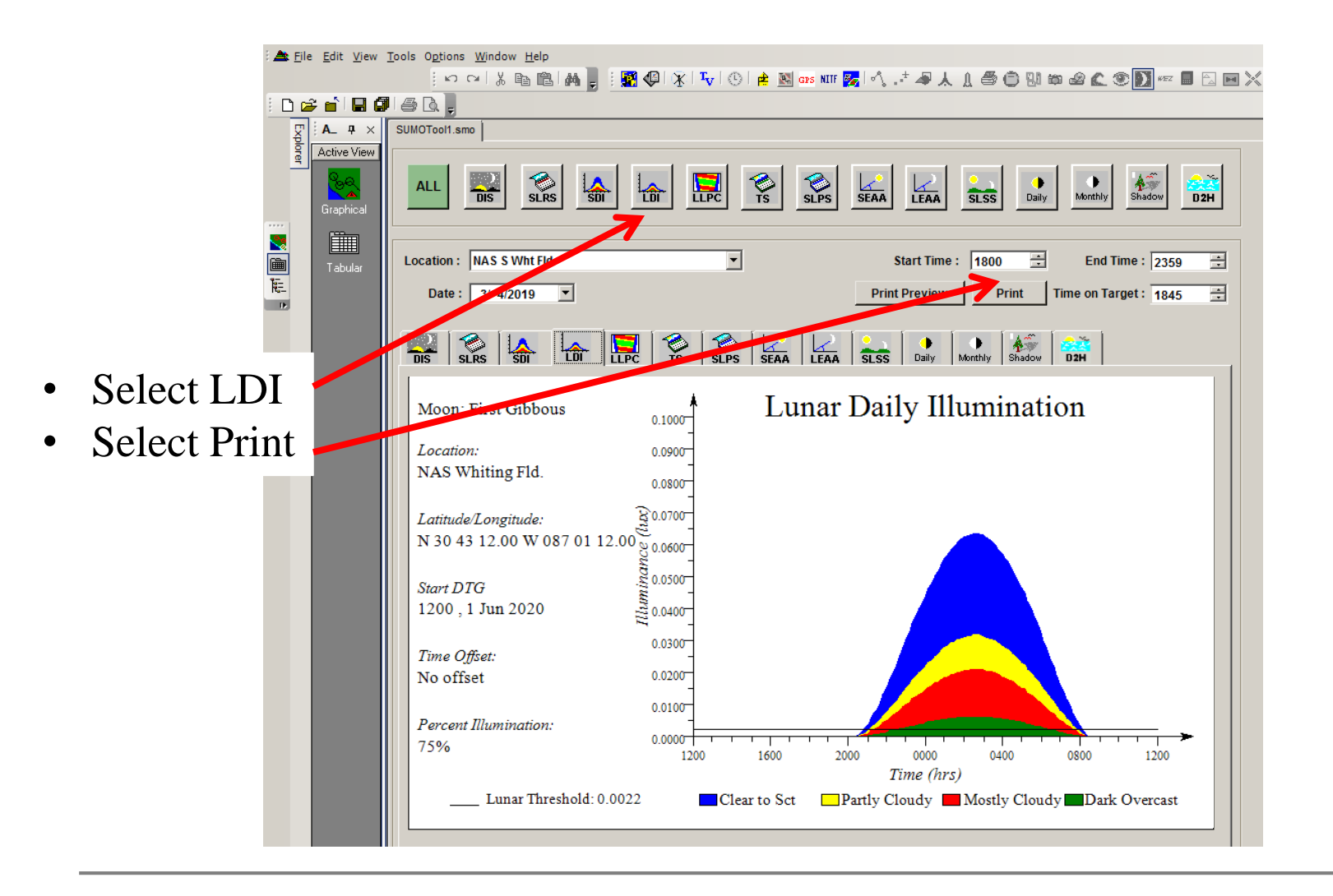

### NOTES

- A SUMO Point can be added by:
  - 1. Switching to the Graphical view
  - 2. Selecting the 'Moon' (yellow circle) on the top right
  - 3. Clicking on the desired location
  - 4. Right clicking on the newly dropped 'Moon'
  - 5. Selecting 'SUMO-Datapoint XX Properties...'
  - 6. Rename the data point to something that makes sense.
  - 7. Adjust parameters for when you want to pull the data for as previously discussed.

## Printing Charts from JMPS

#### Maj Steven Flood, HT-28, Apr 2021

### Why print charts from JMPS?

- Includes planning data already incorporated in route planning
  - Updated Charts
  - Manual CHUM
  - Already drawn airspaces
    - Airports
    - SUAS
    - Other
  - Easy drawing tools for trial and error manipulation of 'No-Fly' areas or other notes.

### How to Generate

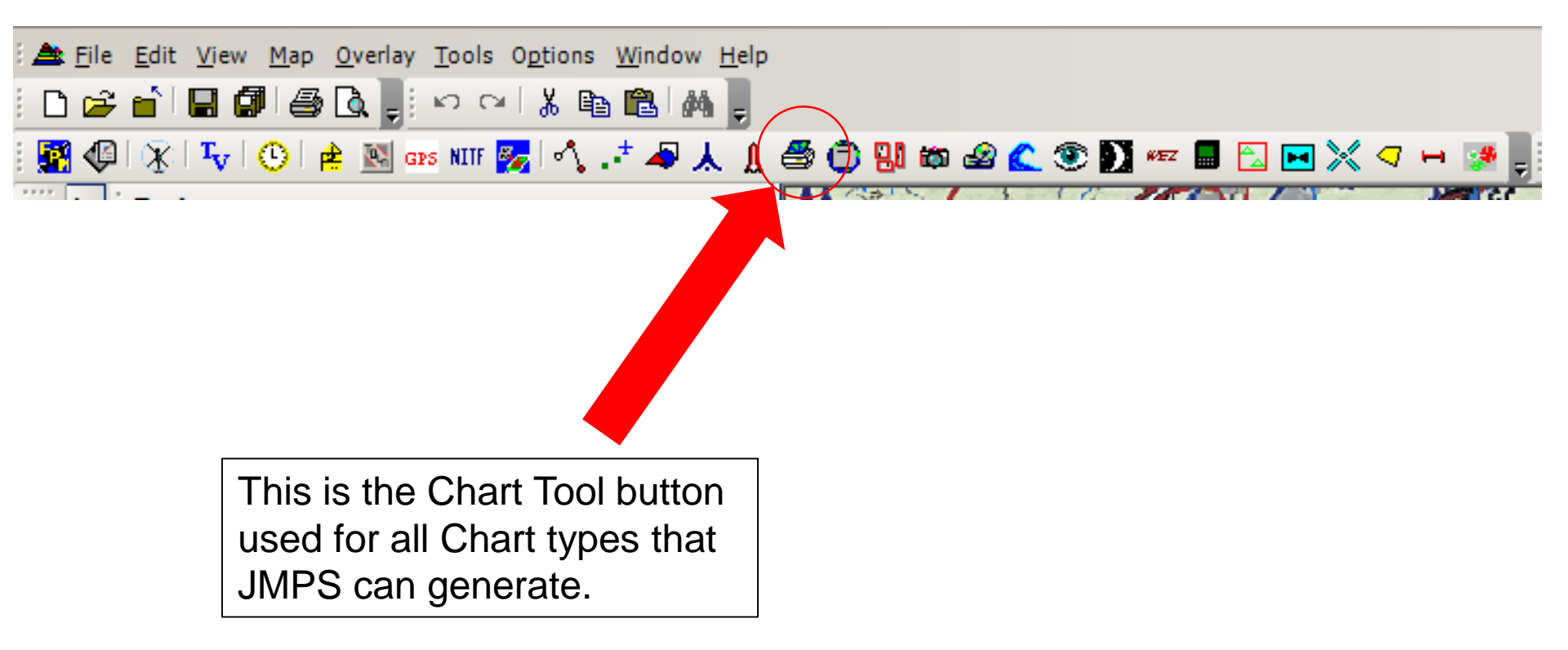

### How to Generate

This is what a new Chart Tool will look like.

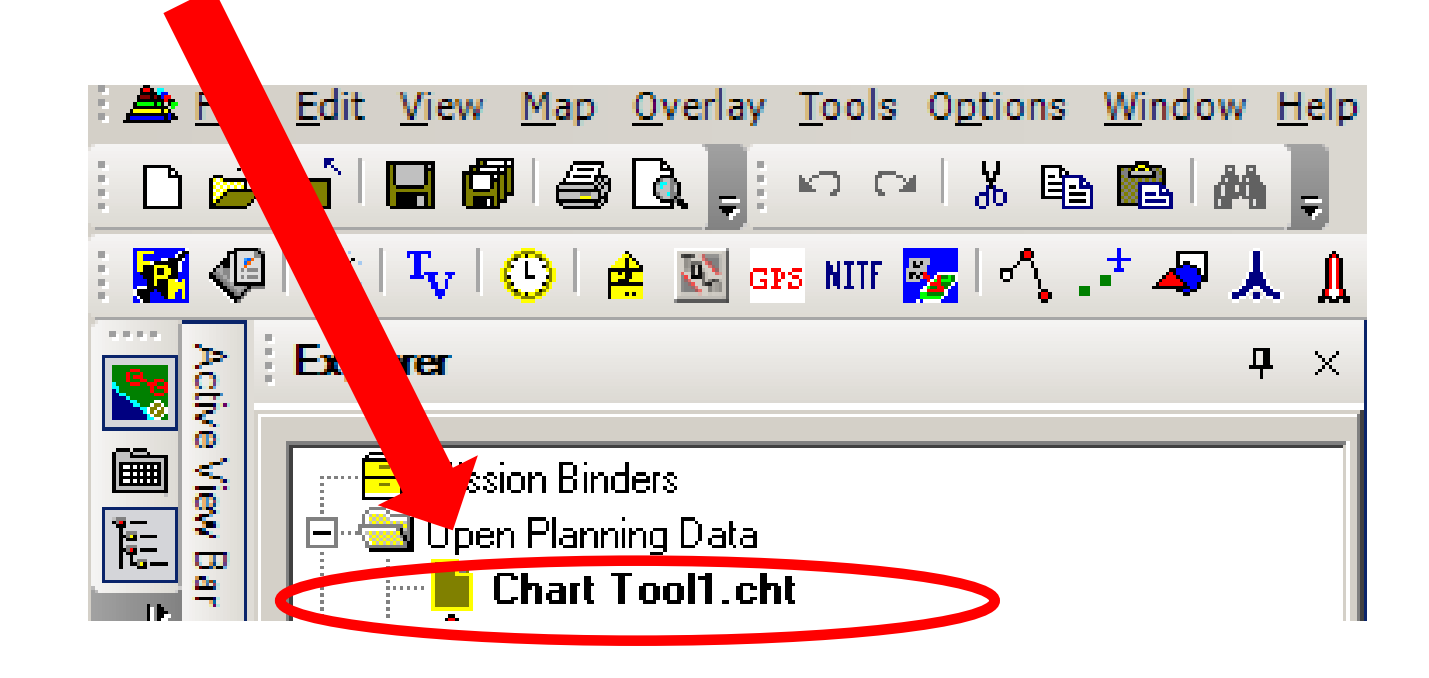

### How to Generate

This is what the toolbar will look like.

\*\*It may not necessarily appear on the top right of the JMPS window. \*\*

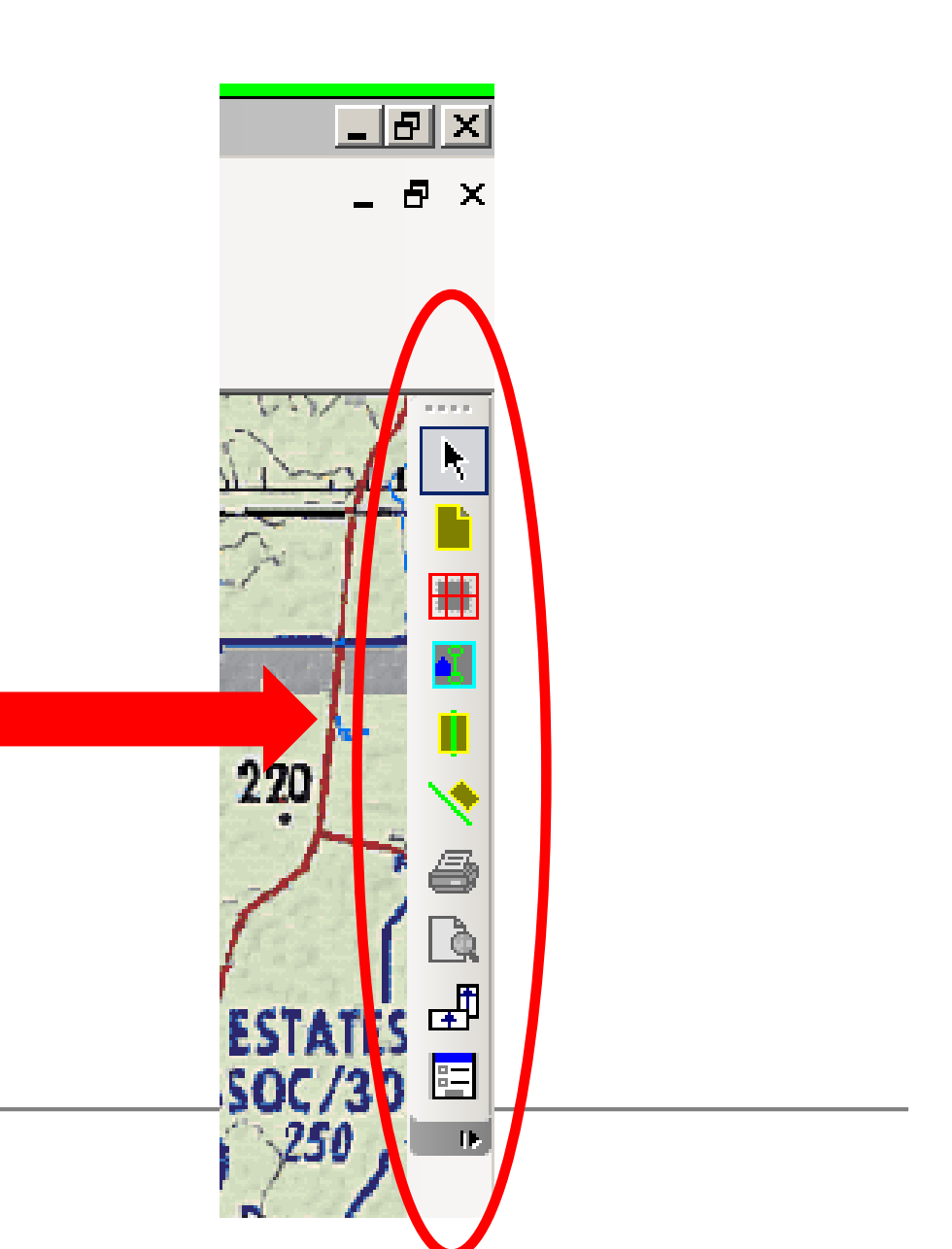

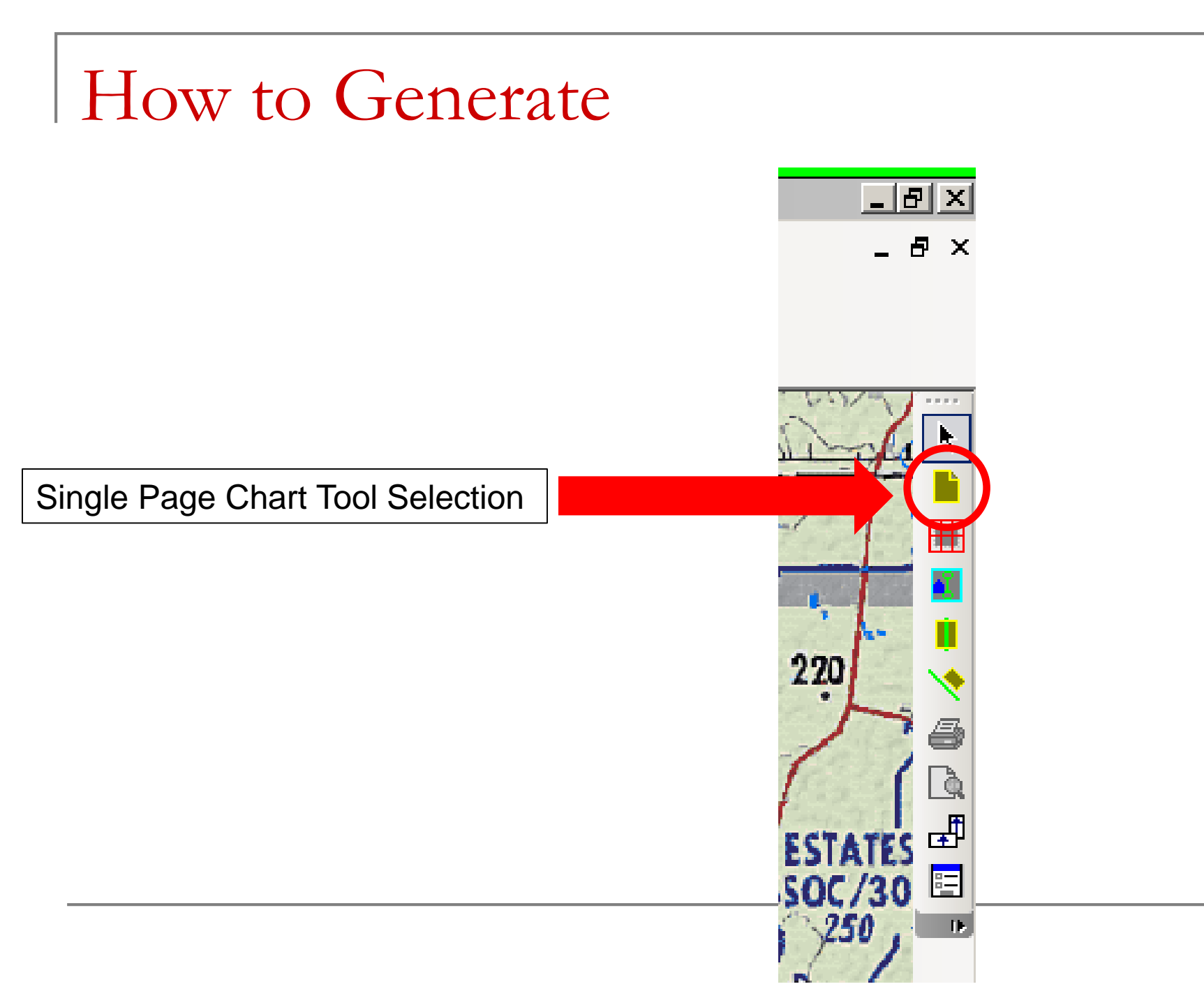

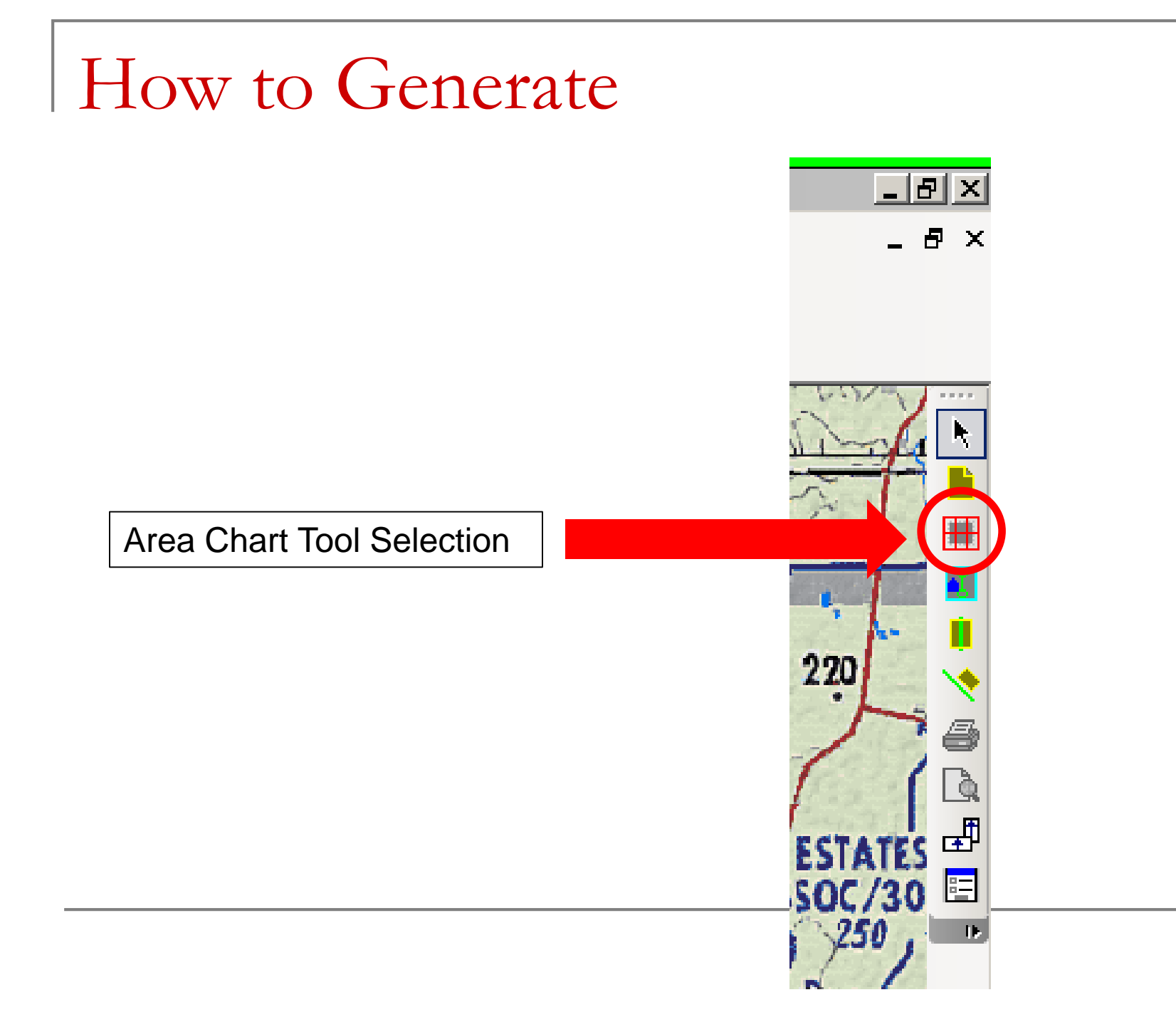

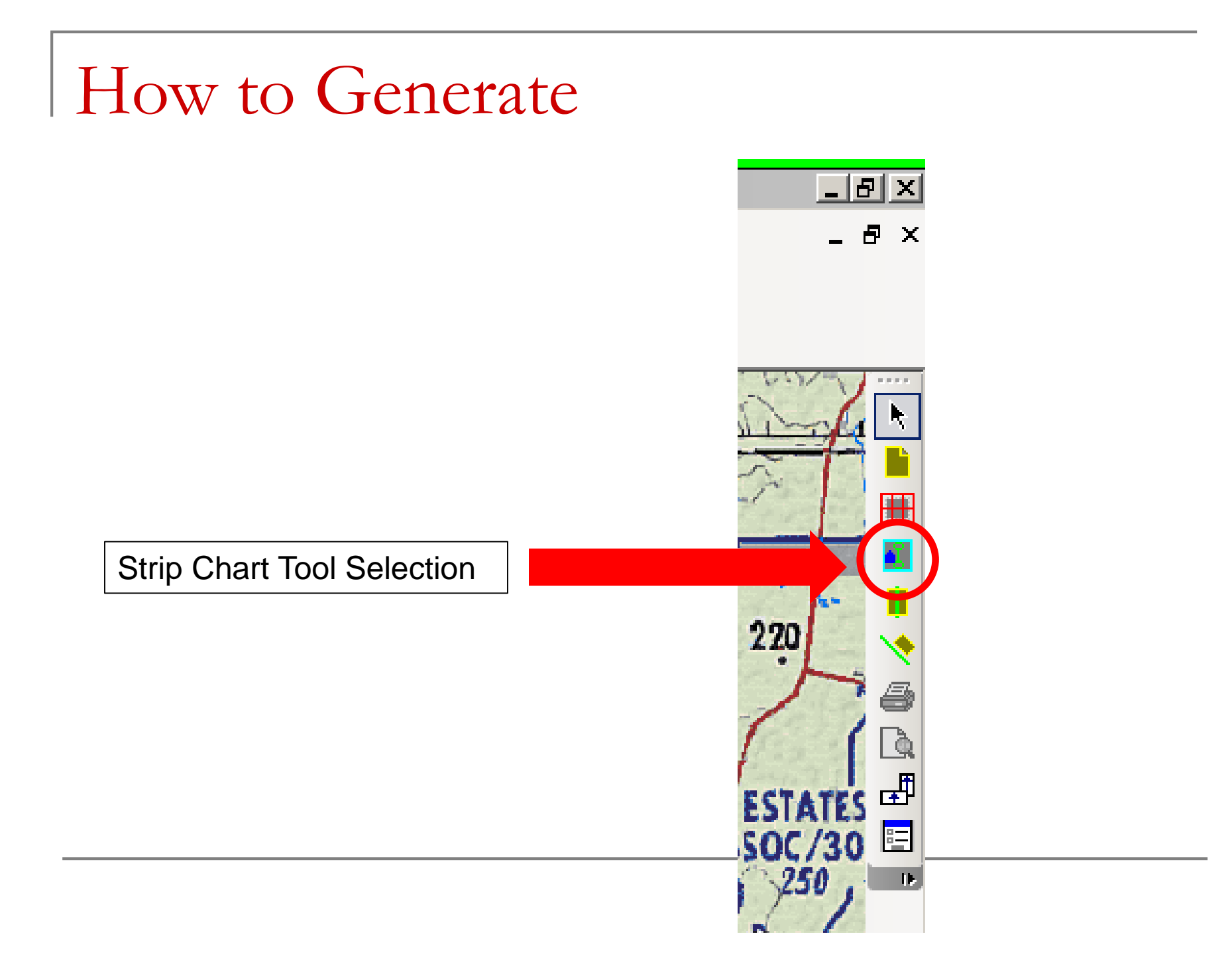

- Used to keep a chart on a 'single page' that is the SIZE OF YOUR CHOOSING.
- Overall view = Map Scale selection + Scale
   Factor selection
- Convenient printing
- Fewer products
- Details may be smaller

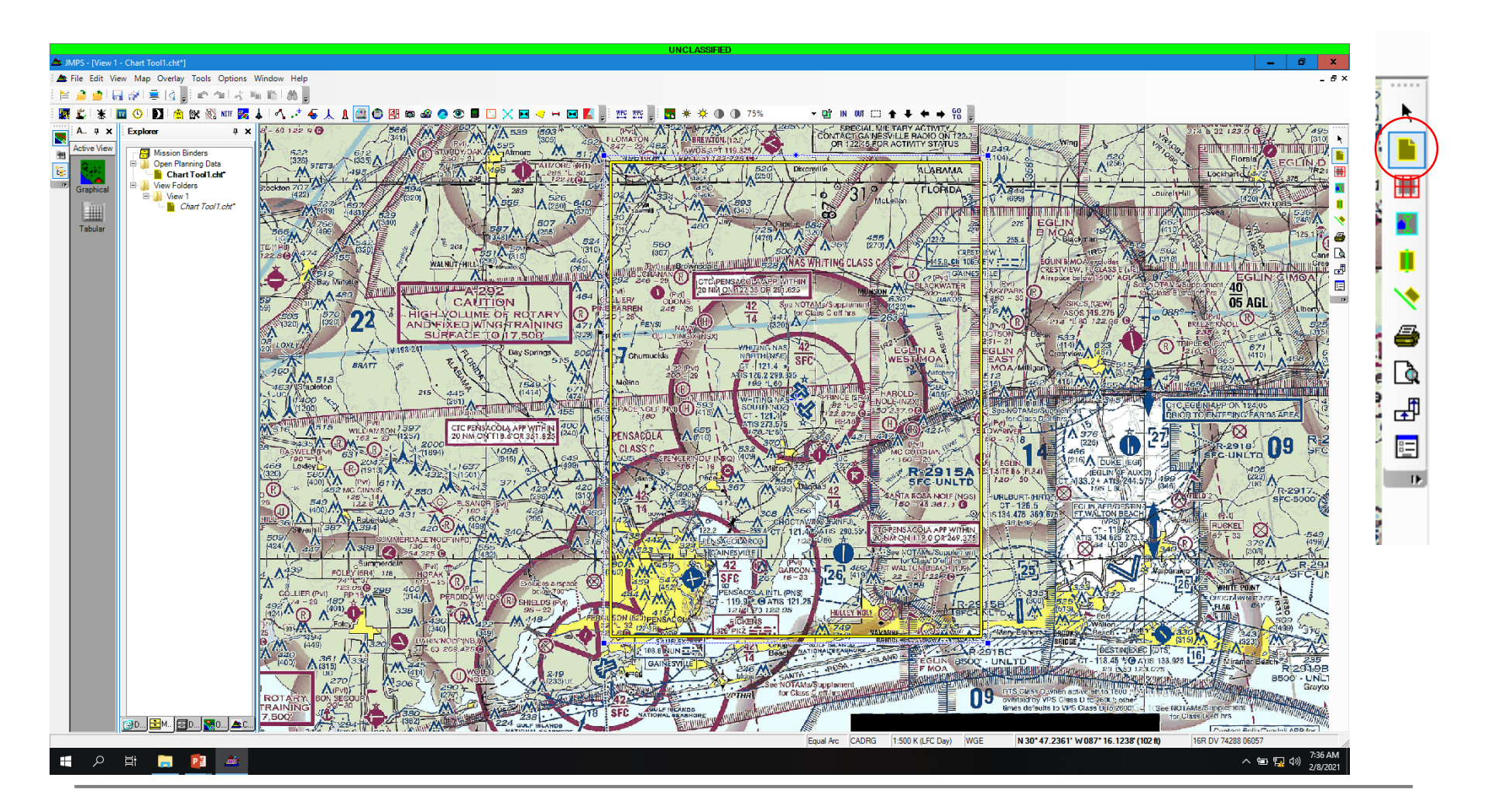

| Single Page Strip Chart Area Chart Source Rotation                                                                                                    |
|----------------------------------------------------------------------------------------------------|
| Source Rotation                                                                                                    |
| Scale: CADRG 1:250 K (JOG) ▼ 0.0                                                                                                    |
| Projection       Non-polar:     Equal Arc       Polar:     Azimuthal Equidistant                                                                          |
| Scale<br><u>Factor</u> (%): <b>100</b> ▼<br>Effective scale: 1:500,000                                                                                    |
| Paper size: 8.50'' x 11.00'' (printable area)                                                                                                    |
|                                                                                                    |
| Changes made here will only apply to newly created Chart I ool pages. Select<br>'Properties' on an existing chart page to modify its properties directly. |
| Revert to <u>i</u> nitial settings Set as <u>d</u> efaults                                                                                                |
| Revert all user settings         OK         Cancel         Apply                                                                                          |

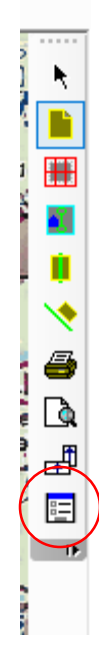

| 2 | Properties X                                                                                                    |                                                                                  |
|---|----------------------------------------------------------------------------------------------------|----------------------------------------------------------------------------------|
|   | Single Page Strip Chart Area Chart                                                                                                    |                                                                                  |
|   | Source     Rotation       Map Group:     Raster       Scale:     CADRG 1:250 K (JOG) ▼                                                                   |                                                                                  |
| E | Projection Non-polar: Equal Arc Rolar: Azimuthal Equidistant                                                                                             |                                                                                  |
|   | Scale<br>Eactor (%): 100                                                                                                    |                                                                                  |
|   | Effective scale: 1:500,000<br>Paper size: 8.50" x 11.00" (printable area)                                                                                |                                                                                  |
|   | Labeling options                                                                                                    |                                                                                  |
|   | Changes made here will only apply to newly created Chart Tool pages. Select<br>'Properties' on an existing chart page to modify its properties directly. | This is the scale expected on the actual paper once the product is printed out.  |
|   | Revert to initial settings     Set as defaults       Revert all user settings     OK     Cancel     Apply                                                | **You can adjust 'Factor (%)' to make<br>the scale of the paper product fit your |
| Ļ |                                                                                                    | square stuff).**                                                                 |

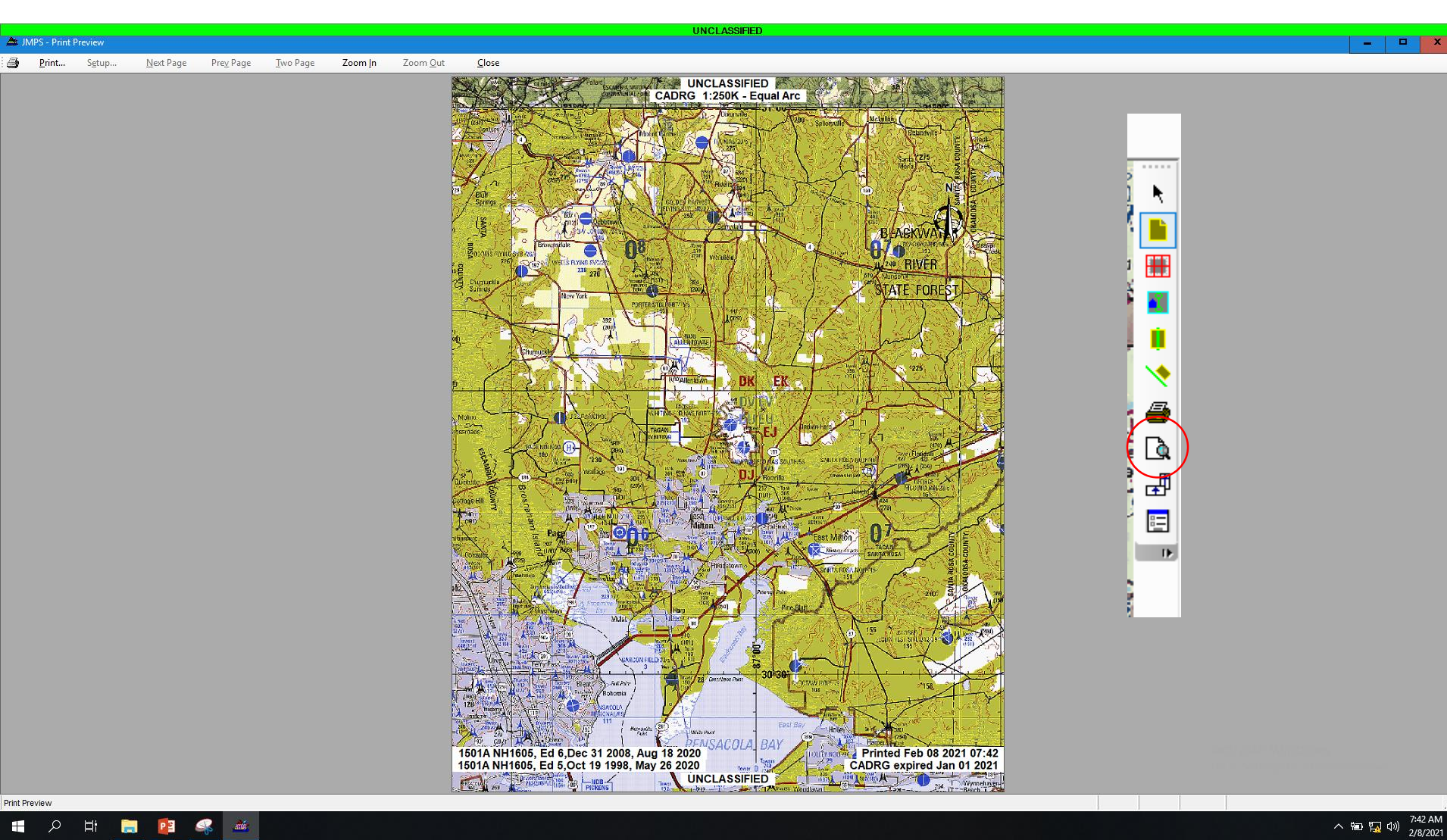

- Used to make prayer books
  - Arts and Crafts' to cut and paste the products together
- Oriented North up
- Multiple pages printed out to keep in order

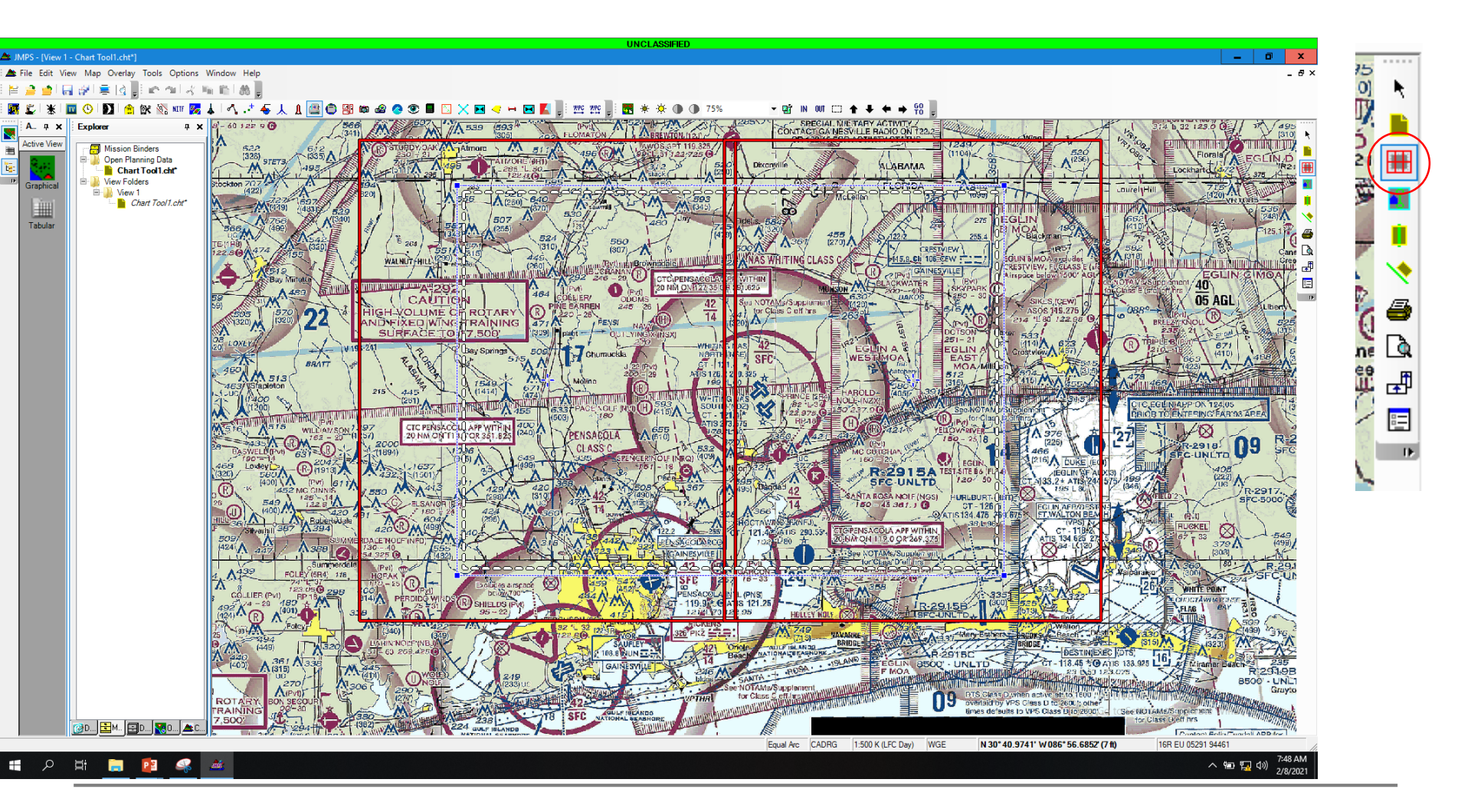

| Properties                                                                                                    |                                                                  |
|----------------------------------------------------------------------------------------------------|------------------------------------------------------------------|
| Single Page       Strip Chart       Area Chart         Source       Map Group:       Raster         Scale:       CADRG 1:250 K (JOG)       Image: Cadre of the constraint of the constraint of the cons |                                                                  |
| Changes made here will only apply to newly created Chart Tool pages. Select<br>'Properties' on an existing chart page to modify its properties directly.                                                                                                    | This is used to keep you from<br>'puzzling' the charts together. |
| Revert to initial settings Set as defaults                                                                                                    |                                                                  |
| Revert all user settings         OK         Cancel         Apply                                                                                                    |                                                                  |

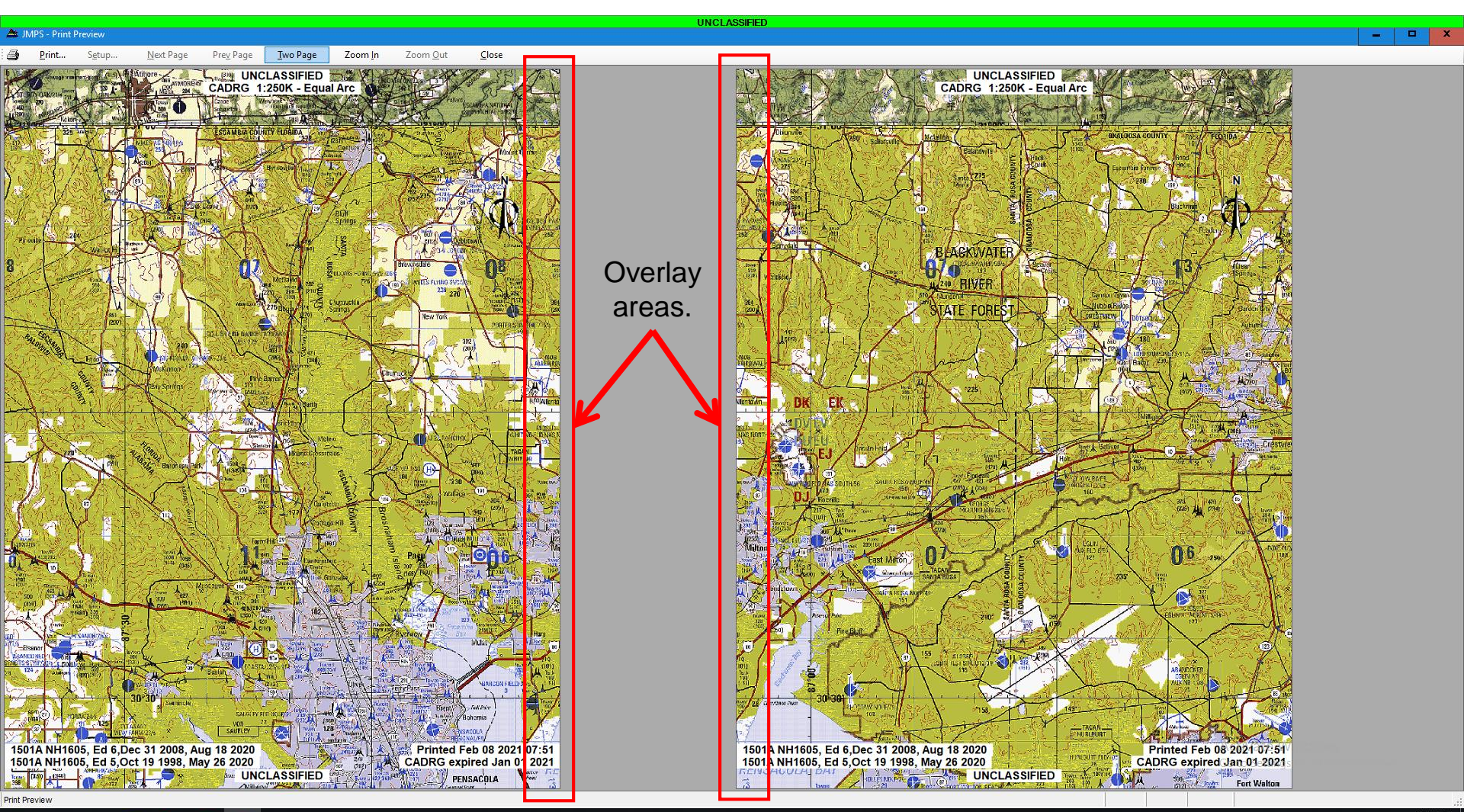

- Linked to a specific route
  - Route must be open
- Oriented to the direction of travel of route legs OR the average of the route legs within that chart page.
- Can promote confusion if north seeking arrow is not included.
- Thus, <u>ALWAYS INCLUDE A NORTH</u> <u>SEEKING ARROW!!!!</u>

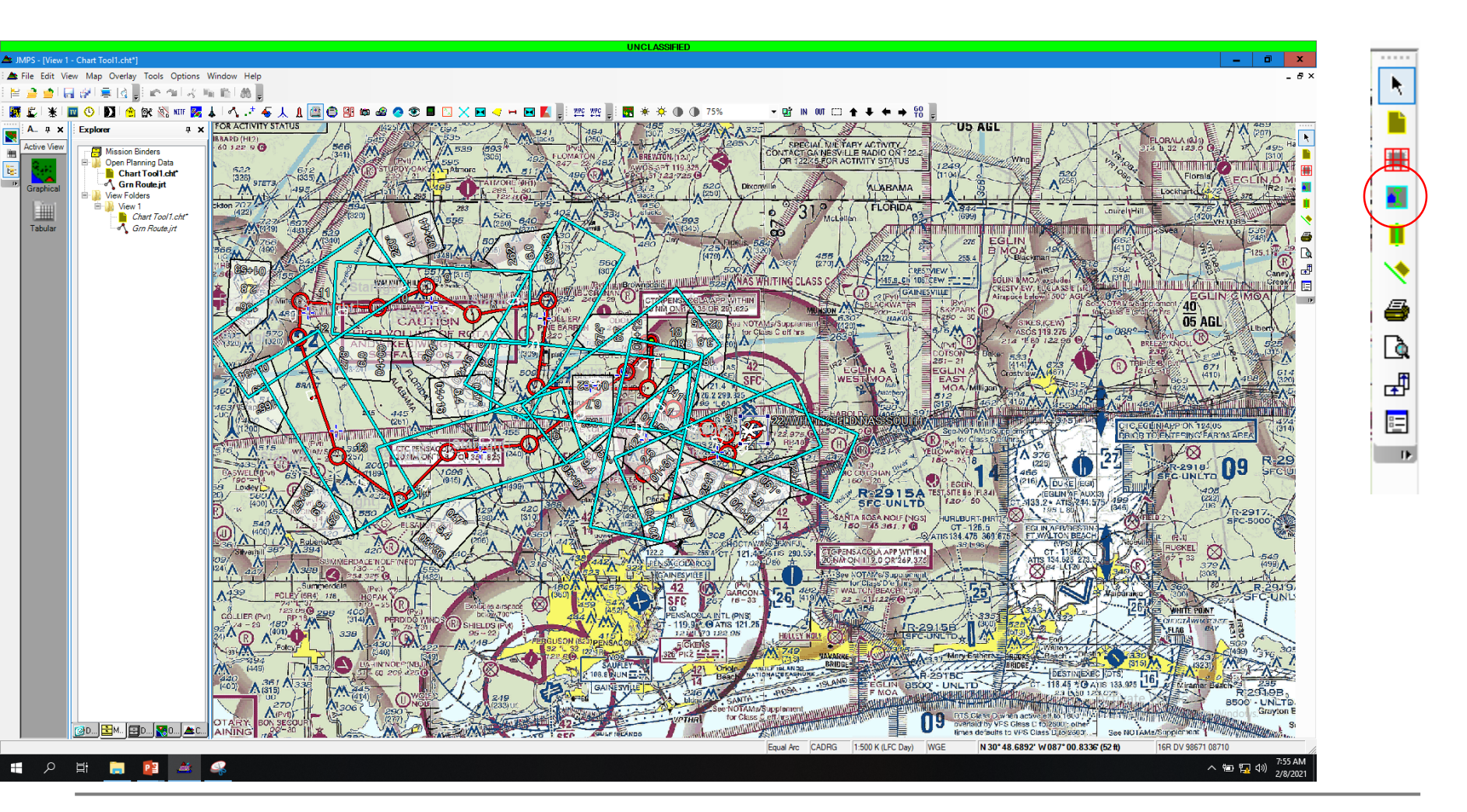

| Properties                                                                                                    | x    |
|----------------------------------------------------------------------------------------------------|------|
| Single Page Strip Chart Area Chart                                                                                                    |      |
| Source     Rotation       Map Group:     Raster       Scale:     CADRG 1:250 K (JOG)                                                                      |      |
| Projection       Non-polar:       Equal Arc       Polar:       Azimuthal Equidistant                                                                      |      |
| Scale<br><u>F</u> actor (%): <b>100</b> ▼<br>Effective scale: 1:500,000                                                                                   |      |
| Paper size: 8.50'' x 11.00'' (printable area)                                                                                                    |      |
|                                                                                                    |      |
| Changes made here will only apply to newly created Chart I ool pages. Select<br>'Properties' on an existing chart page to modify its properties directly. |      |
| Revert to <u>i</u> nitial settings Set as <u>d</u> efa                                                                                                    | ults |
| Revert all user settings OK Cancel App                                                                                                    | у    |

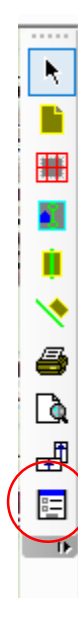

| 🖶 Print                                                                                                    | ×                                                                                                    |
|----------------------------------------------------------------------------------------------------|----------------------------------------------------------------------------------------------------|
| General                                                                                                    |                                                                                                    |
| Select Printer                                                                                                    |                                                                                                    |
| Hax<br>JMPS Combat Flip Printer<br>Microsoft Print to PDF                                                                                                    | Constant American Sector American American Ame<br>American American American American American American American American American American American American Ameri<br>American American American American American American American American American American American American Ame<br>American |
| < III                                                                                                    | >                                                                                                    |
| Status: Ready<br>Location:<br>Comment:                                                                                                    | P <u>r</u> eferences<br>Fin <u>d</u> Printer                                                                                                    |
| Page Range         Image All         Image Science         Image Science         Image Scinte         Image S | Number of copies:     1       Collate     2       Downgrade       Map Options                                                                                                    |
|                                                                                                    | Print Cancel Apply                                                                                                    |

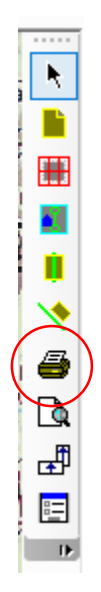

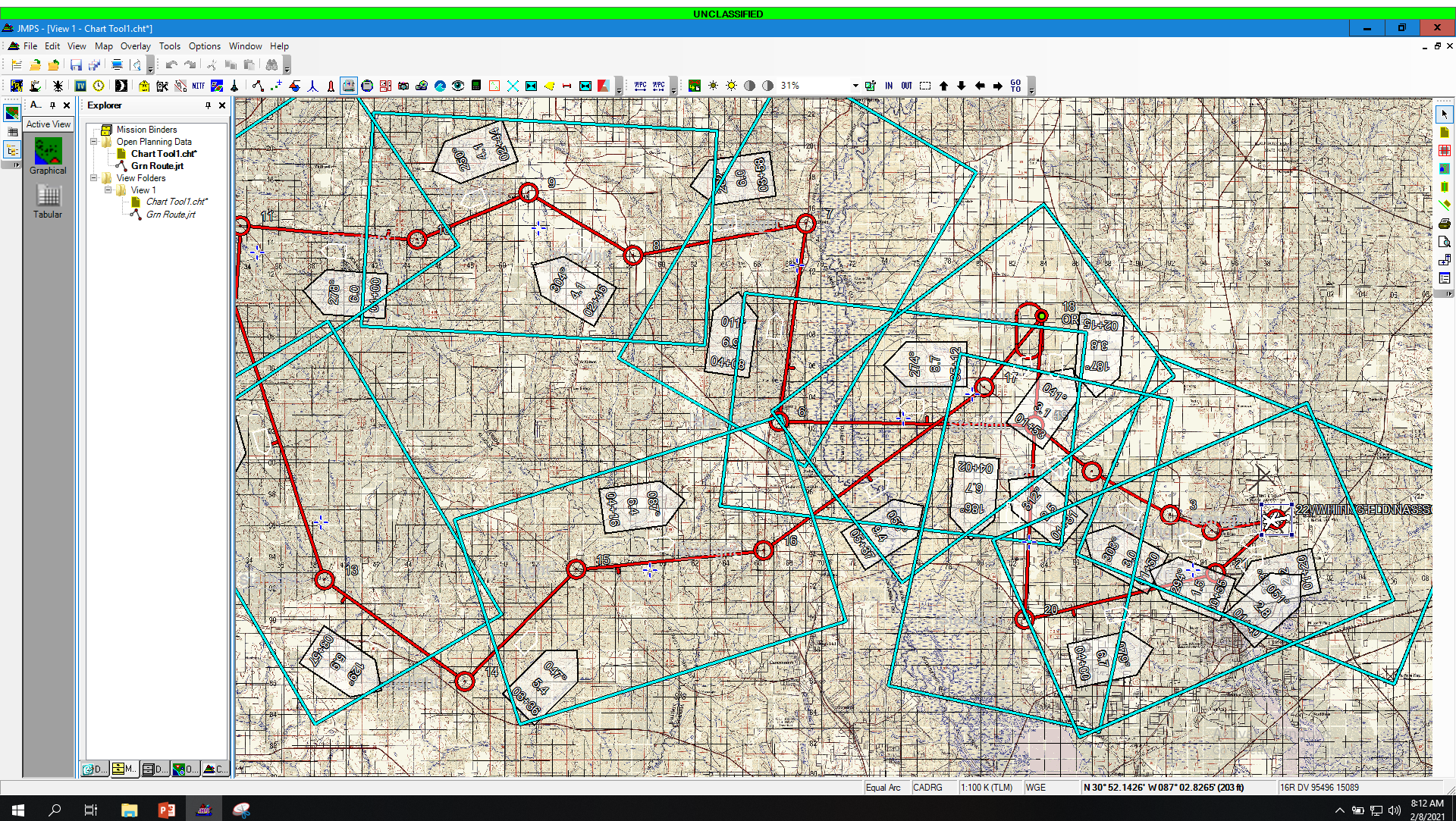

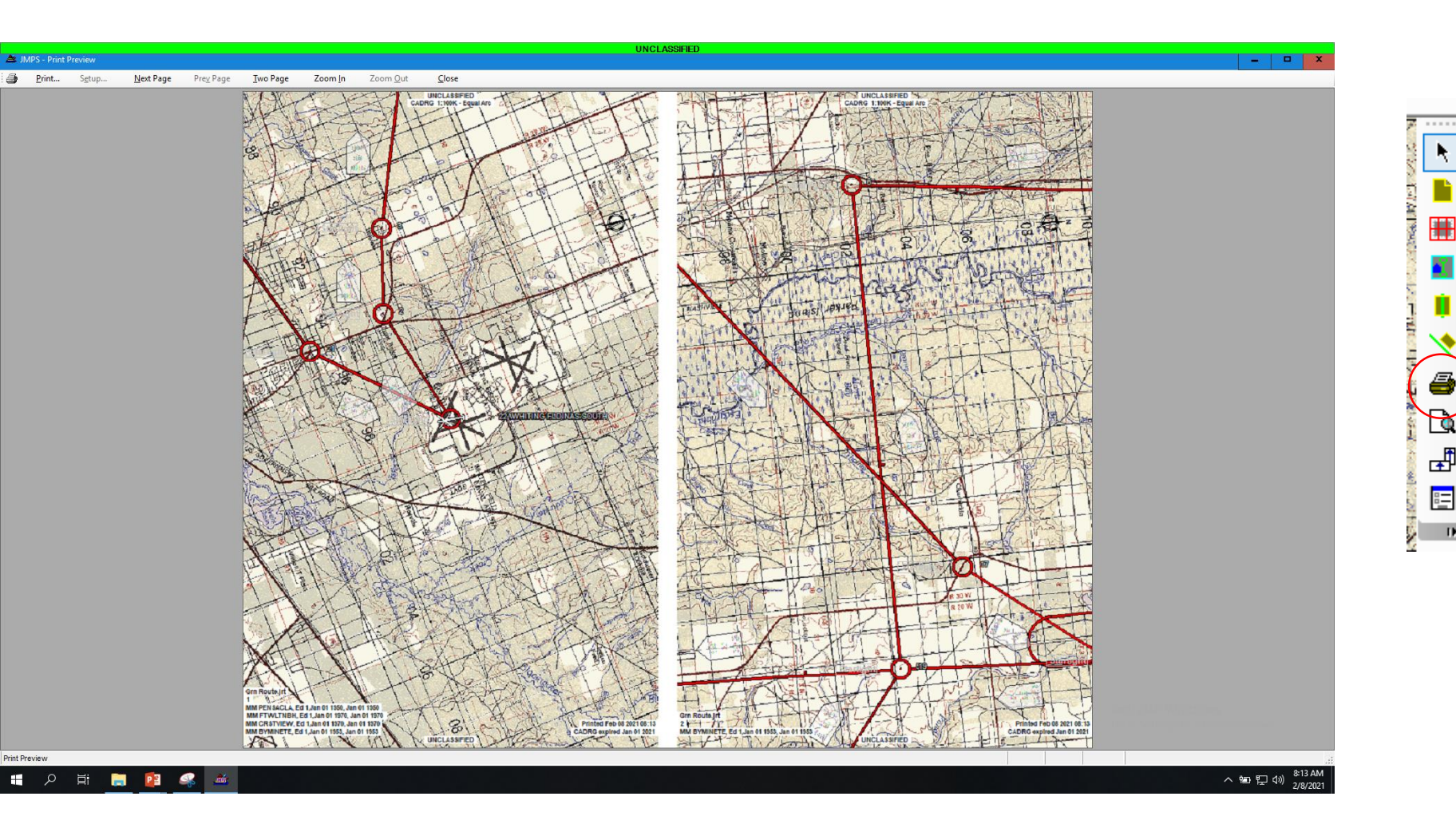